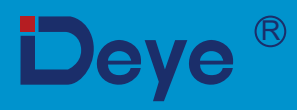

# Фотоелектричний інвертор, підключений до мережі sun-70k-g03 sun-75k-g03 sun-80k-g03

SUN-90K-G03

SUN-100K-G03

SUN-110K-G03

# Посібник користувача

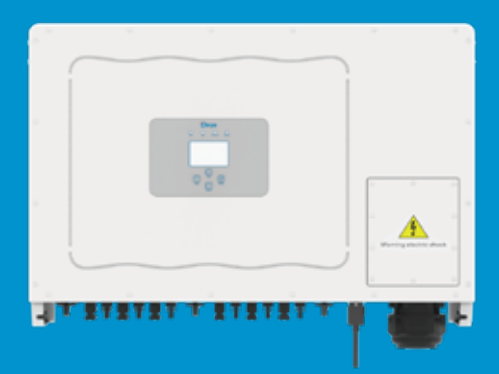

# **BMICT**

| 1.1 Зовнішній вигляд       -1 -         1.2 Список запчастин       -2 -         2. Попередження та інструкції з техніки безпеки       -3 -         2.1 Знаки безпеки       -3 -         2.2 І нструкції з техніки безпеки       -3 -         2.3 Гримітки до використання       -4 -         3. Інтерфейс роботи       -5 -         3.1 Вигляд інтерфейсу       -5 -         3.2 Вигляд інтерфейсу       -5 -         3.3 Кнопки       -6 -         4.1 Виберіть місце установки       -7 -         4.1 Виберіть місце установки       -7 -         4.1 Виберіть місце установки       -7 -         4.2 І нвертор інвертора       -9 -         4.3 Монта ж і на ве рто ра       -10 -         5.4 Пауключення до вхідної клеми постійного струму       -11 -         -5.1 Пауключення до вхідної клеми постійного струму       -13 -         -5.4 Пауключення до вкідної клеми постійного струму       -16 -         6.3 Запускі інвертора       -16 -         6.3 Запускі інвертора       -16 -         7.4 Кілька рядків і вимірювачі паралельного підключення       -24 -         7.2 Як переглянути потужність навантаження вашої фотоелектричної електростанції на платформі моніторингу? - 29 -       -         8.3 агальна операція       -36 -       -31 -                                                                                                    | 1. Вступ 1 -                                                      |
|----------------------------------------------------------------------------------------------------|-------------------------------------------------------------------|
| 1.2 Список запчастин       -2 -         2. Попередження та інструкції з техніки безпеки       -3 -         2.1 Знаки безпеки       -3 -         2.2 1 нструкції з техніки безпеки       -3 -         2.3 Примітки до використання       -4 -         3. Інтерфейс роботи       -5 -         3.1 Вигляд інтерфейсу       -5 -         3.3 Киопки       -6 -         3.4 LCD дисплей       -7 -         4.1 Виберіть місце установки       -7 -         4.1 Виберіть місце установки       -7 -         4.1 Виберіть місце установки       -7 -         4.2 I нвертор інвертора       -9 -         4.3 Монтаж ін ве ртора       -10 -         5.2 Лідключення до вхідної клеми постійного струму       -11         -5.1 Підключення заземлення       -16         -5.4 Підключення заземлення       -16         -5.4 Підключення заземлення       -18         -6.2 Вимк. інвертора       -18         -7.2 Як переглянути потужність навантаження вашої фотоелектричної електричної електричної електричної електричної електричний аплатформі моніторинку? - 29 -         8. Загальна операція       -36         -8.1 Початковий інтерфейс       -38         -9.2 Ремонті ітехнічне обслуговування       -39         -8.5 Налаштування ВКЛ/ВИКЛ       -39 <th>1.1 Зовнішній вигляд ······</th>                                                                                                    | 1.1 Зовнішній вигляд ······                                       |
| 2. Попередження та інструкції з техніки безпеки       -3 -         2.1 Знаки безпеки       -3 -         2.2 І нструкції з техніки безпеки       -3 -         2.3 Примітки до використання       -4 -         3. Інтерфейс роботи       -5 -         3.1 Вигляд інтерфейсу       -5 -         3.2 Вигляд інтерфейсу       -5 -         3.3 Кнопки       -6 -         3.4 LCD дисплей       -7 -         4.1 Виберіть місце установки       -7 -         4.1 Виберіть місце установки       -7 -         4.1 Виберіть місце установки       -7 -         4.2 І нертор інвертора       -9 -         4.3 Монтаж ін ве ртора       -10 -         5. Електричне підключення       -11         -5.1 Підключення до вхідної клеми постійного струму       -11         -5.2 Підключення до вхідної клеми постійного струму       -11         -5.4 Підключення моніторингу інвертора       -16         -6.3 Запуск. інвертора       -18         -6.2 Вимк. інвертора       -18         -6.2 Вимк. інвертора       -31         -7.2 Як переглянути потужність навантаження вашої фотоектричної електросактіричної електросакція індоримі моніторингу? - 29 -         8.3 агальна операція       -36         -8.1 Початковий інтерфейс       -34      <                                                                                                    | 1.2 Список запчастин ····· - 2 -                                  |
| 2.1 Значи безпеки       -3 -         2.2 І нструкції з техніки безпеки       -3 -         2.3 Примітки до використання       -4 -         3. Інтерфейс роботи       -5 -         3.1 Вигляд інтерфейсу       -5 -         3.2 Вигляд інтерфейсу       -5 -         3.3 Кнопки       -6 -         3.4 LCD дисплей       -6 -         4.8 Становлення продукту       -7 -         4.1 Виберіть місце установки       -7 -         4.2 І нвертор інвертора       -9 -         4.3 Монтаж інвертора       -9 -         4.3 Монтаж інвертора       -10 -         5. Електричне підключення       -11         -5.1 Підключення до клеми змінного струму       -13         -5.3 Підключення до клеми змінного струму       -13         -5.4 Підключення до клеми змінного струму       -13         -5.3 Підключення до клеми змінного струму       -13         -5.4 Підключення до клеми змінного струму       -13         -5.2 Вилк. інвертора       -16         6.1 Запусти і вимкнути       -18         -6.2 Вимк. інвертора       -18         -7.2 Як переглянуги потужність навантаження вашої фотоелектричної електростанції на платформі моніторингу? - 29 -         8.3 агальна операція       -31         -8.1 Початковий інт                                                                                                    | 2. Попередження та інструкції з техніки безпеки                   |
| 2.2 І нструкції з техніки безпеки       -3 - 3 - 3 - 3 - 3 - 3 - 3 - 3 - 3 . Інтерфейс роботи       -5 - 3 . Інтерфейс роботи       -5 - 3 . Інтерфейс роботи       -5 - 3 . Інтерфейс роботи       -5 - 3 . Івигляд інтерфейсу       -5 - 3 . 3 . Інтерфейсу       -5 - 3 . 3 . Кнопки       -5 - 3 . 3 . Кнопки       -5 - 3 . 3 . Кнопки       -6 - 4 . 3 . ЦСД дисплей       -6 - 4 . 3 . 1 . Виберіть місце установки       -7 - 4 . 1 виберіть місце установки       -7 - 4 . 1 виберіть місце установки       -7 - 1 . 15 . 1 Пдключення до вхідної клеми постійного струму       - 11 - 5 . 2 Пдключення до вхідної клеми постійного струму       - 11 - 5 . 2 Пдключення до вхідної клеми постійного струму       - 13 - 5 . 3 підключення моніторингу інвертора       - 16 - 5 . 4 Пдключення моніторингу інвертора       - 18 1 1 5 . 1 1 5 . 1 1 1 5 . 1 1 1 1 1 1 1 1 1 2 . Пдключення моніторингу : - 29 18 2 2 | 2.1 Знаки безпеки                                                 |
| 2.3 Примітки до використання       - 4 -         3. Інтерфейс роботи       - 5 -         3.1 Вигляд інтерфейсу       - 5 -         3.2 Вигляд інтерфейсу       - 5 -         3.3 Кнопки       - 6 -         3.4 LCD дисплей       - 6 -         4.1 Виберіть місце установки       - 7 -         4.1 Виберіть місце установки       - 7 -         4.1 Виберіть місце установки       - 7 -         4.1 Виберіть місце установки       - 7 -         4.1 Виберіть місце установки       - 7 -         4.1 Виберіть місце установки       - 7 -         4.1 Виберіть місце установки       - 7 -         4.2 І нвертор івертора       - 9 -         4.3 Монтаж ін вертора       - 9 -         5. Глектричне підключення       - 11         -5.2 Підключення до вхідної клеми постійного струму       - 11         -5.2 Підключення моніторингу інвертора       - 16         -5.3 Підключення моніторингу інвертора       - 18         -6.1 Запуск. інвертора       - 18         -6.2 Вимк. інвертора       - 18         -7.2 Як переглянути потужність навантаження вашої фотоелектричної       - 34         -7.2 Як переглянути потужність навантаження вашої фотоелектричної       - 34         -8.1 Початковий інтерфейс       - 34 </th <th>2.2 І нструкції з техніки безпеки ······ - 3 -</th>                                                                                                    | 2.2 І нструкції з техніки безпеки ······ - 3 -                    |
| 3. Інтерфейс роботи       5 -         3.1 Вигляд інтерфейсу       5 -         3.2 Вигляд інтерфейсу       - 5 -         3.3 Кнопки       - 5 -         3.3 Кнопки       - 6 -         3.4 LCD дисплей       - 6 -         4.8 Становлення продукту       - 7 -         4.1 Виберіть місце установки       - 7 -         4.2 І нвертор інвертора       - 9 -         4.3 Монтаж інвертора       - 9 -         4.3 Монтаж інвертора       - 9 -         5.5 Підключення до вхідної клеми постійного струму       - 11         -5.1 Підключення до вхідної клеми постійного струму       - 11         -5.2 Підключення до вкідної клеми постійного струму       - 11         -5.3 Підключення до клеми змінного струму       - 16         -5.4 Підключення моніторингу інвертора       - 16         -5.4 Підключення до клеми змінного струму       - 18         -6.1 Запуск. інвертора       - 18         -6.2 Вимк. інвертора       - 18         -7.1 Кілька рядків і вимірювачі паралельного підключеня       - 24         -7.2 Як переглянути потужність навантаженяя вашої фогоелктричної       - 34         -8.1 Початковий інтерфейс       - 34         -8.2 Статистична інформація       - 36         -8.3 Запис про несправності       - 3                                                                                                    | 2.3 Примітки до використання 4 -                                  |
| 3.1 Вигляд інтерфейсу       - 5 -         3.2 Вигляд інтерфейсу       - 5 -         3.3 Кнопки       - 5 -         3.3 Кнопки       - 6 -         3.4 LCD дисплей       - 6 -         4.1 Виберіть місце установки       - 7 -         4.1 Виберіть місце установки       - 7 -         4.2 I нвертор інвертора       - 9 -         4.3 Мон таж ін вертора       - 9 -         4.3 Мон таж ін вертора       - 10 -         5. Електричне підключення       - 11         -5.1 Підключення до вхідної клеми постійного струму       - 11         -5.2 Підключення до клеми змінного струму       - 16         -5.4 Підключення до клеми змінного струму       - 18         -6.1 Запуск. інвертора       - 16         -6.2 Вимк. інвертора       - 18         -6.2 Вимк. інвертора       - 18         -6.2 Вимк. інвертора       - 18         -7.1 Кілька рядків і вимірювачі паралельного підключення       - 24         -7.2 Як переглянути потужність навантаження вашої фотоелектричної       - 34         -8.1 Початковий інтерфейс       - 34         -8.2 Станистична інформація       - 36         -8.3 Запис про несправності       - 38         -8.4 Налаштування параметрів       - 40         9. Ремонті техн                                                                                                    | 3. Інтерфейс роботи ·····- 5 -                                    |
| 3.2 Вигляд інтерфейсу       - 5 -         3.3 Кнопки       - 6 -         3.4 LCD дисплей       - 6 -         4.1 Виберіть місце установки       - 7 -         4.1 Виберіть місце установки       - 7 -         4.2 І нвертор інвертора       - 9 -         4.3 Монтаж інвертора       - 9 -         4.3 Монтаж інвертора       - 9 -         4.3 Монтаж інвертора       - 10 -         5. Електричне підключення       - 11         -5.1 Підключення до вхідної клеми постійного струму       - 11         -5.2 Підключення до клеми заїнного струму       - 13         -5.3 Підключення моніторингу інвертора       - 16         -5.4 Підключення моніторингу інвертора       - 18         -6.1 Запуск. інвертора       - 18         -6.2 Вимк. інвертора       - 18         -7.2 Як переглянути потужність навантаження вашої фотоелектрочної       - 24         -7.2 Як переглянути потужність навантаження вашої фотоелектричної       - 31         -8.1 Початковий інтерфейс       - 34         -8.2 Статистична інформація       - 36         -8.3 Запис про несправності       - 38         -8.4 Налаштування ВКЛ/ВИКЛ       - 39         -8.5 Налаштування параметрів       - 40 -         9. Ремонт і технічне обслуговування       - 5                                                                                                    | 3.1 Вигляд інтерфейсу                                             |
| 3.3 Кнопки       - 6 -         3.4 LCD дисплей       - 6 -         4.1 СD дисплей       - 6 -         4.8 Встановлення продукту       - 7 -         4.1 Виберіть місце установки       - 7 -         4.2 І нверторі інвертора       - 9 -         4.3 Монтаж інвертора       - 9 -         4.3 Монтаж інвертора       - 9 -         4.3 Монтаж інвертора       - 10 -         5. Електричне підключення       - 11         -5.1 Підключення до вхідної клеми постійного струму       - 11         -5.2 Підключення до вхідної клеми постійного струму       - 11         -5.3 Підключення заземлення       - 16         -5.4 Підключення моніторингу інвертора       - 16         -5.4 Підключення моніторингу інвертора       - 18         -6.1 Запуск. інвертора       - 18         -6.2 Вимк. інвертора       - 18         -7.2 Як переглянути потужність навантаження вашої фотоелектрочної       - 24         -7.2 Як переглянути потужність навантаження вашої фотоелектричної       - 31         -8.1 Початковий інтерфейс       - 34         -8.2 Статистична інформація       - 36         -8.3 Запис про несправності       - 38         -8.4 Налаштування ВКЛ/ВИКЛ       - 39         -8.5 Налаштування параметрів       - 40 -                                                                                                    | 3.2 Вигляд інтерфейсу - 5 -                                       |
| 3.4 LCD дисплей       - 6 -         4. Встановлення продукту       - 7 -         4.1 Виберіть місце установки       - 7 -         4.2 І нвертор інвертора       - 9 -         4.3 Монтаж інвертора       - 9 -         4.3 Монтаж інвертора       - 10 -         5. Електричне підключення до вхідної клеми постійного струму       - 11         -5.1 Підключення до вхідної клеми постійного струму       - 13         -5.2 Підключення моніторингу інвертора       - 16         -5.4 Підключення моніторингу інвертора       - 16         -5.4 Підключення моніторингу інвертора       - 18         -6.1 Запуск. інвертора       - 18         -6.2 Вимк. інвертор       - 18 -         7. Функція нульового експорту через лічильник електроенергії       - 19         -7.1 Кілька рядків і вимірювачі паралельного підключення       - 24         -7.2 Як переглянути потужність навантаження вашої фотоелектричної       - 34         -8.1 Початковий інтерфейс       - 34         -8.2 Статистична інформація       - 36         -8.3 Запис про несправності       - 38         -8.4 Налаштування ВКЛ/ВИКЛ       - 39         -8.5 Налаштування вараметрів       - 40 -         9. Ремонт і технічне обслуговування       - 58         10. Інформація про помилки та обробка                                                                                                    | 3.3 Кнопки ·····- 6 -                                             |
| 4. Встановлення продукту       7 -         4.1 Виберіть місце установки       7 -         4.2 І нвертор інвертора       9 -         4.3 Монта жінвертора       9 -         4.3 Монта жінвертора       -10 -         5. Електричне підключення до вхідної клеми постійного струму       -11         -5.1 Підключення до вхідної клеми постійного струму       -11         -5.2 Підключення до клеми змінного струму       -13         -5.3 Підключення моніторингу інвертора       -16         -5.4 Підключення моніторингу інвертора       -16         6.3 Запустити і вимкнути       -18         -6.1 Запуск. інвертора       -18         -6.2 Вимк. інвертора       -18         -7.2 Як переглянути потужність навантаження вашої фотоелектричної       -24         -7.2 Як переглянути потужність навантаження вашої фотоелектричної       -31         -8.1 Початковий інтерфейс       -34         -8.2 Статистична інформація       -36         -8.3 Запис про несправності       -38         -8.4 Налаштування ВКЛ/ВИКЛ       -39         -8.5 Налаштування параметрів       -40 -         9. Ремонт і технічне обслуговування       -58         10. Інформація про помилки та обробка       -58         11. Код помилки       -58                                                                                                    | 3.4 LCD дисплей ······- 6 -                                       |
| 4.1 Виберіть місце установки       -7 -         4.2 І нвертор інвертора       -9 -         4.3 Монтаж інвертора       -10 -         5. Електричне підключення до вхідної клеми постійного струму       -11         -5.1 Підключення до вхідної клеми постійного струму       -11         -5.2 Підключення заземлення       -16         -5.3 Підключення моніторингу інвертора       -16         -5.4 Підключення моніторингу інвертора       -16         -6.1 Запустити і вимкнути       -18         -6.2 Вимк. інвертора       -18         -6.2 Вимк. інвертора       -18         -6.2 Вимк. інвертора       -18         -7.2 Як переглянути потужність навантаження вашої фотоелектричної       -24         -7.2 Як переглянути потужність навантаження вашої фотоелектричної       -31         -8.1 Початковий інтерфейс       -34         -8.2 Статистична інформація       -36         -8.3 Запис про несправності       -38         -8.4 Налаштування ВКЛ/ВИКЛ       -39         -8.5 Налаштування параметрів       -40 -         9. Ремонт і технічне обслуговування       -58         10. Інформація про помилки та обробка       -58         11. Печнічні чарактеристики       -58                                                                                                    | 4. Встановлення продукту ····· - 7 -                              |
| 4.2 І нвертор інвертора       - 9 -         4.3 Монтаж інвертора       - 10 -         5. Електричне підключення       - 11         -5.1 Підключення до вхідної клеми постійного струму       - 11         -5.2 Підключення до вхідної клеми постійного струму       - 13         -5.3 Підключення заземлення       - 16         -5.4 Підключення моніторингу інвертора       - 16         -5.4 Підключення моніторингу інвертора       - 18         -6.1 Запуск. інвертора       - 18         -6.2 Вимк. інвертора       - 18         -6.2 Вимк. інвертора       - 18         -7.2 Як переглянути потужність навантаження вашої фотоелектрочнергії       - 19         -7.1 Кілька рядків і вимірювачі паралельного підключення       - 24         -7.2 Як переглянути потужність навантаження вашої фотоелектричної       - 31         -8.1 Початковий інтерфейс       - 34         -8.2 Статистична інформація       - 36         -8.3 Запис про несправності       - 38         -8.4 Налаштування ВКЛ/ВИКЛ       - 39         -8.5 Налаштування параметрів       - 40         9. Ремонт і технічне обслуговування       - 58         10. Інформація про помилки та обробка       - 58         -10.1 Код помилки       - 58                                                                                                    | 4.1 Виберіть місце установки                                      |
| 4.3 Монтаж інвертора       - 10 -         5. Електричне підключення       - 11         -5.1 Підключення до вхідної клеми постійного струму       - 11         -5.2 Підключення до клеми змінного струму       - 13         -5.3 Підключення до клеми змінного струму       - 13         -5.4 Підключення моніторингу інвертора       - 16         -5.4 Підключення моніторингу інвертора       - 16         -5.4 Підключення моніторингу інвертора       - 16         -6.1 Запустити і вимкнути       - 18         -6.2 Вимк. інвертора       - 18         -6.2 Вимк. інвертора       - 18         -6.2 Кілька рядків і вимірювачі паралельного підключення       - 24         -7.2 Як переглянути потужність навантаження вашої фотоелектричної       - 24         -7.2 Як переглянути потужність навантаження вашої фотоелектричної       - 31         -8.1 Початковий інтерфейс       - 34         -8.2 Статистична інформація       - 36         -8.3 Запис про несправності       - 38         -8.4 Налаштування ВКЛ/ВИКЛ       - 39         -8.5 Налаштування параметрів       - 40 -         9. Ремонт і технічне обслуговування       - 58 -         10. Інформація про помилки та обробка       - 58         -10.1 Код помилки       - 58                                                                                                    | 4.2 І нвертор інвертора - 9 -                                     |
| 5. Електричне підключення                                                                                                    | 4.3 Монтаж інвертора 10 -                                         |
| -5.1 Підключення до вхідної клеми постійного струму       -11         -5.2 Підключення до клеми змінного струму       -13         -5.3 Підключення заземлення       -16         -5.4 Підключення моніторингу інвертора       -16         -5.4 Підключення моніторингу інвертора       -16         -5.4 Підключення моніторингу інвертора       -16         -5.4 Підключення моніторингу інвертора       -16         -6.1 Запуск. інвертора       -18         -6.2 Вимк. інвертор       -18         -6.2 Вимк. інвертор       -18         -7.2 Як переглянути потужність навантаження вашої фотоелектричної       -24         -7.2 Як переглянути потужність навантаження вашої фотоелектричної       -31         -8.1 Початковий інтерфейс       -31         -8.1 Початковий інтерфейс       -34         -8.2 Статистична інформація       -36         -8.3 Запис про несправності       -38         -8.4 Налаштування ВКЛ/ВИКЛ       -39         -8.5 Налаштування параметрів       -40 -         9. Ремонт і технічне обслуговування       -58         10. Інформація про помилки та обробка       -58         -10.1 Код помилки       -58                                                                                                    | 5. Електричне підключення                                         |
| -5.2 Підключення до клеми змінного струму       -13         -5.3 Підключення заземлення                                                                                                    | -5.1 Підключення до вхідної клеми постійного струму               |
| -5.3 Підключення заземлення                                                                                                    | -5.2 Паключення до клеми змінного струму                          |
|                                                                                                    | -5.5 ПІДКЛЮЧЕННЯ ЗАЗЕМЛЕННЯ 10                                    |
| 6.1. Запуск. інвертора       18         -6.1. Запуск. інвертора       18         -6.2. Вимк. інвертор       18         7. Функція нульового експорту через лічильник електроенергії       19         -7.1. Кілька рядків і вимірювачі паралельного підключення       24         -7.2. Як переглянути потужність навантаження вашої фотоелектричної       24         електростанції на платформі моніторингу? - 29 -       31         8. Загальна операція       31         -8.1. Початковий інтерфейс       34         -8.2. Статистична інформація       36         -8.3. Запис про несправності       38         -8.4. Налаштування ВКЛ/ВИКЛ       39         -8.5. Налаштування параметрів       40 -         9. Ремонт і технічне обслуговування       58         10. Інформація про помилки та обробка       58         11. Технічні характеристики       58                                                                                                    | 6 Запустити і виминути                                            |
| -6.2 Вимк. інвертор       -18 -         7. Функція нульового експорту через лічильник електроенергії       -19         -7.1 Кілька рядків і вимірювачі паралельного підключення       -24         -7.2 Як переглянути потужність навантаження вашої фотоелектричної       -24         електростанції на платформі моніторингу? - 29 -       31         -8.1 Початковий інтерфейс       -31         -8.1 Початковий інтерфейс       -34         -8.2 Статистична інформація       -36         -8.3 Запис про несправності       -38         -8.4 Налаштування ВКЛ/ВИКЛ       -39         -8.5 Налаштування параметрів       -40 -         9. Ремонт і технічне обслуговування       -58         10. Інформація про помилки та обробка       -58         11. Технічні характеристики       -58                                                                                                    | -6.1 Запуск. інвертора                                            |
| 7. Функція нульового експорту через лічильник електроенергії       -19         -7.1 Кілька рядків і вимірювачі паралельного підключення       -24         -7.2 Як переглянути потужність навантаження вашої фотоелектричної       -24         електростанції на платформі моніторингу? - 29 -       -8.         8. Загальна операція       -31         -8.1 Початковий інтерфейс       -34         -8.2 Статистична інформація       -36         -8.3 Запис про несправності       -38         -8.4 Налаштування ВКЛ/ВИКЛ       -39         -8.5 Налаштування параметрів       -40 -         9. Ремонт і технічне обслуговування       -58         10. Інформація про помилки та обробка       -58         11. Технічні характеристики       -58                                                                                                    | -6.2 Вимк інвертора                                               |
| 7. Функція нульового експорту через лічильник електроенергії       -19         -7.1 Кілька рядків і вимірювачі паралельного підключення       -24         -7.2 Як переглянути потужність навантаження вашої фотоелектричної       -24         електростанції на платформі моніторингу? - 29 -       8.         8. Загальна операція       -31         -8.1 Початковий інтерфейс       -34         -8.2 Статистична інформація       -36         -8.3 Запис про несправності       -38         -8.4 Налаштування ВКЛ/ВИКЛ       -39         -8.5 Налаштування параметрів       -40 -         9. Ремонт і технічне обслуговування       -58         10. Інформація про помилки та обробка       -58         11. Технічні характеристики       -58                                                                                                    |                                                                   |
| -7.1 Кілька рядків і вимірювачі паралельного підключення       -24         -7.2 Як переглянути потужність навантаження вашої фотоелектричної       -24         електростанції на платформі моніторингу? - 29 -       8.         8. Загальна операція       -31         -8.1 Початковий інтерфейс       -34         -8.2 Статистична інформація       -36         -8.3 Запис про несправності       -38         -8.4 Налаштування ВКЛ/ВИКЛ       -39         -8.5 Налаштування параметрів       -40 -         9. Ремонт і технічне обслуговування       -58         10. Інформація про помилки та обробка       -58         11. Технічні характеристики       -58                                                                                                    | 7. Функція нульового експорту через лічильник електроенергії 19   |
| -7.2 Як переглянути потужність навантаження вашої фотоелектричної         електростанції на платформі моніторингу? - 29 -         8. Загальна операція       - 31         -8.1 Початковий інтерфейс       - 34         -8.2 Статистична інформація       - 36         -8.3 Запис про несправності       - 38         -8.4 Налаштування ВКЛ/ВИКЛ       - 39         -8.5 Налаштування параметрів       - 40 -         9. Ремонт і технічне обслуговування       - 58 -         10. Інформація про помилки та обробка       - 58         -10.1 Код помилки       - 58                                                                                                    | -7.1 Кілька рядків і вимірювачі паралельного підключення 24       |
| електростанції на платформі моніторингу? - 29 -<br>8. Загальна операція                                                                                                    | -7.2 Як переглянути потужність навантаження вашої фотоелектричної |
| 8. Загальна операція       - 31         -8.1 Початковий інтерфейс       - 34         -8.2 Статистична інформація       - 36         -8.3 Запис про несправності       - 38         -8.4 Налаштування ВКЛ/ВИКЛ       - 39         -8.5 Налаштування параметрів       - 40 -         9. Ремонт і технічне обслуговування       - 58 -         10. Інформація про помилки та обробка       - 58         -10.1 Код помилки       - 58                                                                                                    | електростанції на платформі моніторингу? - 29 -                   |
| -8.1 Початковий інтерфейс       -34         -8.2 Статистична інформація       -36         -8.3 Запис про несправності       -38         -8.4 Налаштування ВКЛ/ВИКЛ       -39         -8.5 Налаштування параметрів       -40         9. Ремонт і технічне обслуговування       -58         10. Інформація про помилки та обробка       -58         -10.1 Код помилки       -58                                                                                                    | 8. Загальна операція                                              |
| -8.2 Статистична інформація                                                                                                    | -8.1 Початковий інтерфейс · · · · · · · · · · · · · · · · · · ·   |
| -8.3 Запис про несправності                                                                                                    | -8.2 Статистична інформація                                       |
| -8.4 Налаштування ВКЛ/ВИКЛ                                                                                                    | -8.3 Запис про несправності 38                                    |
| -8.5 Налаштування параметрів 40 -<br>9. Ремонт і технічне обслуговування 58 -<br>10. Інформація про помилки та обробка                                                                                                    | -8.4 Налаштування ВКЛ/ВИКЛ 39                                     |
| 9. Ремонт і технічне обслуговування       - 58 -         10. Інформація про помилки та обробка       - 58 -         -10.1 Код помилки       - 58         11. Технічні характеристики       - 63 -                                                                                                    | -8.5 Налаштування параметрів 40 -                                 |
| 10.         Інформація про помилки та обробка         - 58           -10.1         Код помилки         - 58           11         Технічні характеристики         - 63 - 63 - 63 - 63 - 63 - 63 - 63 - 63                                                                                                    | 9. Ремонт і технічне обслуговування 58 -                          |
| -10.1 Код помилки                                                                                                    | 10. Інформація про помилки та обробка                             |
| 11 Техніцні характеристики                                                                                                    | -10.1 Код помилки                                                 |
|                                                                                                    | 11. Технічні характеристики 63 -                                  |

# Про цей посібник

Інструкція в основному описує інформацію про продукт, інструкції щодо встановлення, експлуатації та обслуговування. Посібник не містить повну інформацію про фотоелектричну (PV) систему.

# Як користуватися цим посібником

Прочитайте посібник та інші відповідні документи перед виконанням будь-яких операцій з інвертором. Документи повинні зберігатися дбайливо і бути доступними в будь-який час. Вміст може періодично оновлюватися або переглядатися у зв'язку з розвитком продукту. Інформація в цьому посібнику може бути змінена без попередження. Останню версію посібника можна отримати за адресою service@deye.com.cn

# 1. Вступ

## 1.1 Зовнішній вигляд

Мережевий інвертор може перетворювати постійний струм сонячної панелі в змінний струм, який можна безпосередньо вводити в мережу. Його зовнішній вигляд показано нижче. Ці моделі містять SUN-70K-G03, SUN-75K-G03, SUN-80K-G03, SUN-90K-G03, SUN-100K-G03,

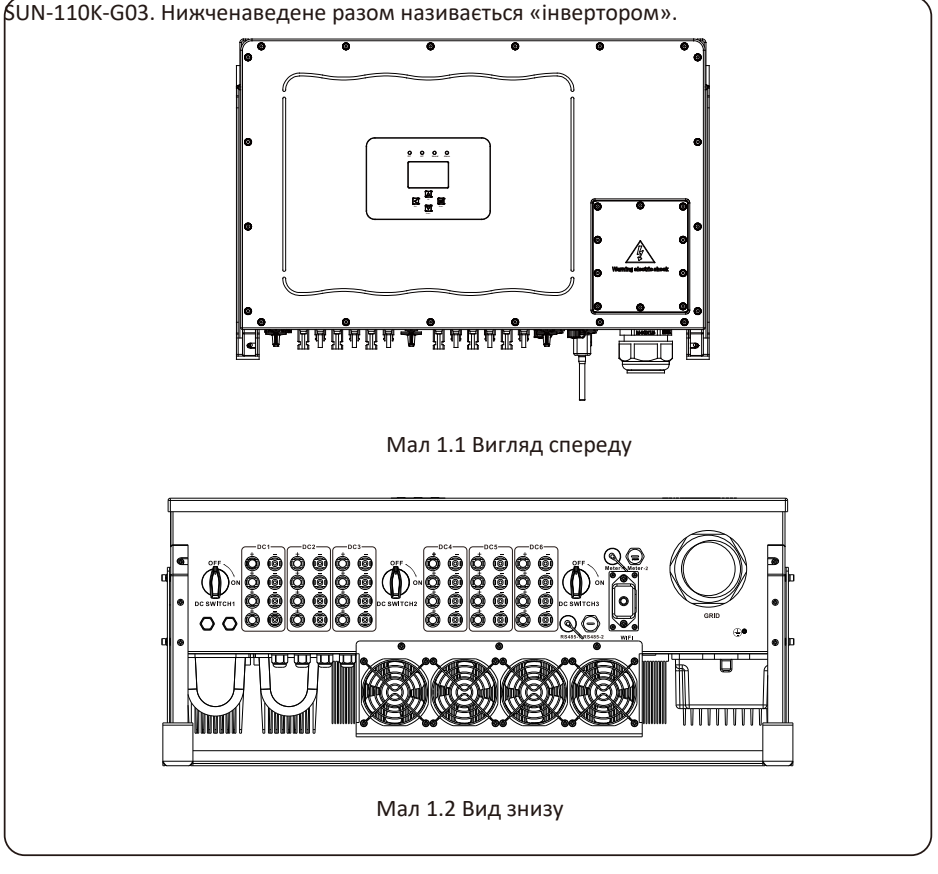

#### 1.2 Список запчастин

Будь ласка, перевірте наведену нижче таблицю, щоб перевірити, чи всі частини входять до комплекту:

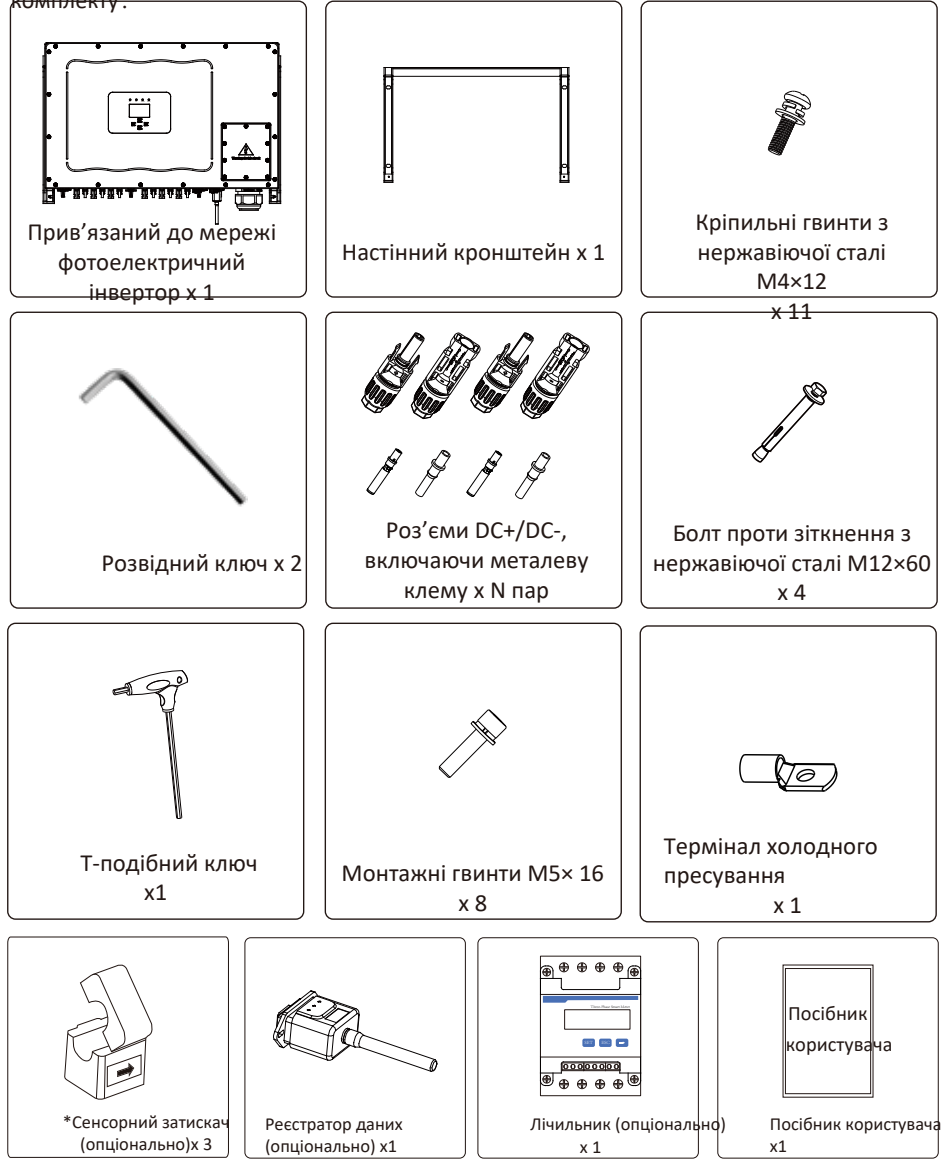

# 2. Попередження та інструкції з техніки безпеки

Неправильне використання може призвести до ураження електричним струмом або опіків. Цей посібник містить важливі вказівки, яких слід дотримуватися під час встановлення та обслуговування. Перед використанням уважно прочитайте ці інструкції та збережіть їх для подальшого використання.

### 2.1 Знаки безпеки

Символи безпеки, використані в цьому посібнику, які підкреслюють потенційні ризики для безпеки та важливу інформацію про безпеку, перераховані нижче:

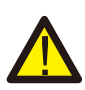

#### УВАГА:

Символ попередження вказує на важливі вказівки з техніки безпеки, неналежне дотримання яких може призвести до серйозних травм або смерті.

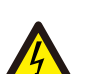

#### Небезпека ураження електричним струмом:

Обережно, символ ризику ураження електричним струмом вказує на важливі інструкції з техніки безпеки, неналежне дотримання яких може призвести до ураження електричним струмом.

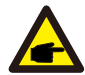

#### Підказка з безпеки:

Символ примітки вказує на важливі вказівки з техніки безпеки, неналежне дотримання яких може призвести до пошкодження або руйнування інвертора.

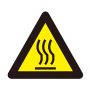

#### Небезпека високої температури:

Обережно, символ гарячої поверхні вказує на інструкції з техніки безпеки, неналежне дотримання яких може призвести до опіків.

#### 2.2 Інструкції з техніки безпеки

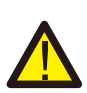

#### УВАГА:

Електроустановка інвертора повинна відповідати правилам безпеки експлуатації в країні або місцевому регіоні.

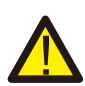

#### УВАГА:

Інвертор використовує структуру неізольованої топології, отже, перед використанням інвертора необхідно переконатися, що вхід постійного струму та вихід змінного струму електрично ізольовані.

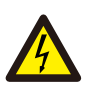

#### Небезпека ураження електричним струмом:

Заборонено розбирати корпус інвертора, існує небезпека ураження електричним струмом, яке може спричинити серйозні травми або смерть, зверніться до кваліфікованого спеціаліста для ремонту.

#### Небезпека ураження електричним струмом:

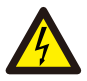

Коли фотоелектричний модуль піддається впливу сонячного світла, вихід генеруватиме напругу постійного струму. Забороніть торкатися, щоб уникнути небезпеки ураження електричним струмом.

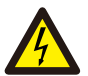

#### Небезпека ураження електричним струмом:

Від'єднайте вхід і вихід інвертора для технічного обслуговування, будь ласка, зачекайте принаймні 5 хвилин, поки інвертор розрядить залишки електроенергії.

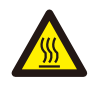

#### Небезпека високої температури:

Місцева температура інвертора може перевищувати 80 °C під час роботи. Будь ласка, не торкайтеся корпусу інвертора.

#### 2.3 Примітки до використання

Трифазний інвертор живлення розроблено та перевірено відповідно до правил безпеки. Це може забезпечити особисту безпеку користувача. Але як електричний пристрій, він може спричинити ураження електричним струмом або травму внаслідок неправильної експлуатації. Будь ласка, використовуйте пристрій відповідно до наведених нижче вимог:

- 1. Інвертор має встановлювати та обслуговувати кваліфікований спеціаліст відповідно до місцевих стандартних правил.
- Спочатку необхідно від'єднати сторону змінного струму, а потім відключити сторону постійного струму під час встановлення та обслуговування, після цього зачекайте принаймні 5 хвилин, щоб уникнути ураження струмом.
- 3. Місцева температура інвертора може перевищувати 80 <sup>°</sup>С під час роботи. Не торкайтеся, щоб уникнути травм.
- Усі електричні установки повинні відповідати місцевим електричним стандартам і отримати дозвіл місцевої енергетичної компанії.
- 5. Будь ласка, вживіть відповідних антистатичних заходів.
- 6. Будь ласка, встановіть там, де діти не можуть торкатися.

# 3. Інтерфейс роботи

# 3.1 Перегляд інтерфейсу

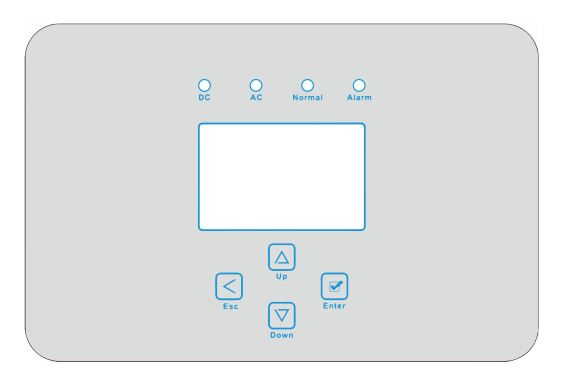

Мал 3.1 Дисплей передньої панелі

#### 3.2 Індикатор стану

На панелі інвертора є 4 індикатори, лівий — індикатори виходу постійного струму, зелений — нормальний вхід постійного струму. Поруч знаходиться індикатор змінного струму, зелений вказує на нормальне підключення змінного струму. Поряд з індикатором змінного струму знаходиться індикатор роботи, зелений колір вказує на нормальний вихід. Правий індикатор - тривога. червоний означає тривогу.

| Індикатор | статус | Пояснення                                       |
|-----------|--------|-------------------------------------------------|
|           | вкл    | Інвертор виявляє вхідний постійний струм        |
| DC        | викл   | Низька вхідна напруга постійного струму         |
|           | вкл    | Підключено до мережі                            |
| AC        | викл   | Мережа недоступна                               |
|           | вкл    | При нормальній експлуатації                     |
| NORMAL    | викл   | Припинити роботу                                |
|           | вкл    | Виявлені несправності або звіт про несправності |
|           | вкл    | При нормальній роботі                           |

Табл 3.1 Світловий індикатор стану

#### 3.3 Кнопки

На панелі інвертора є чотири кнопки: угорі — кнопка «Вгору» та «Збільшення» (UP), «Внизу» — кнопка «вниз» та «Зменшення» (DOWN), зліва — кнопка ESC (ESC), праворуч — кнопка «Enter» (ENTER). Досягнення наведених нижче функцій за допомогою чотирьох кнопок:

- Перегортання сторінки (використовуйте кнопки ВГОРУ та ВНИЗ)
- Зміна настроюваних параметрів (скористайтесь кнопками ESC і ENTER)

#### 3.4 LCD Дисплей

Трифазний струнний інвертор використовує дисплей формування точок 256\*128, відображення нижче вмісту:

- Статус та інформація про роботу інвертора;
- Експлуатаційна інформація;
- Попереджувальне повідомлення та дисплей несправності.

# 4. Монтаж виробу

#### 4.1 Виберіть місце установки

Щоб вибрати місце для інвертора, слід враховувати наступні критерії:

ПОПЕРЕДЖЕННЯ: Ризик пожежі

- Не встановлюйте інвертор у місцях, де містяться легкозаймисті матеріали або гази.
- Не встановлюйте інвертор у потенційно вибухонебезпечних середовищах.
- Не встановлюйте в невеликих закритих приміщеннях, де повітря не може вільно циркулювати. Щоб уникнути перегріву, завжди переконайтеся, що потік повітря навколо інвертора не блокується.
- Вплив прямого сонячного світла підвищить робочу температуру інвертора та може призвести до обмеження вихідної потужності. Рекомендується встановлювати інвертор так, щоб уникнути прямих сонячних променів або дощу.
- Щоб уникнути перегріву, при виборі місця встановлення інвертора слід враховувати температуру навколишнього повітря. Якщо температура навколишнього повітря навколо

пристрою перевищує 100°F/40°С, рекомендується використовувати сонцезахисний козирок,

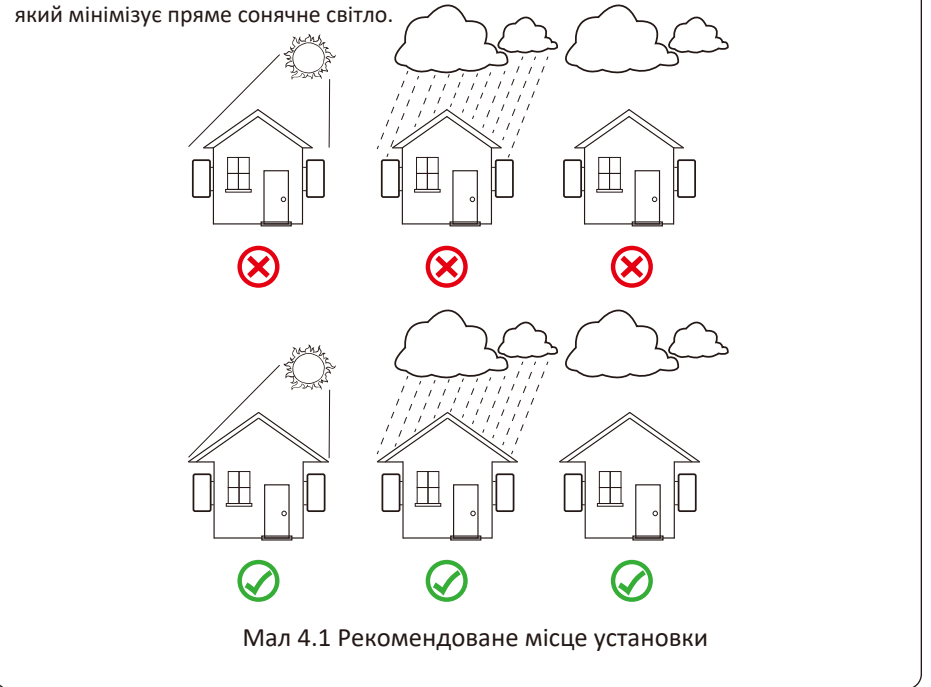

- Встановіть на стіну або міцну конструкцію, здатну витримати вагу.
- Встановлюйте вертикально з максимальним нахилом +/-15°. Якщо встановлений інвертор нахилити на кут, більший за зазначений максимум, розсіювання тепла може бути перешкоджено, що може призвести до меншої вихідної потужності, ніж очікувалося.
- Якщо встановлюється більше ніж один інвертор, між кожним інвертором має бути відстань не менше 500 мм. І кожен інвертор повинен бути принаймні 500 мм вище та нижче. І потрібно встановити інвертор у місці, де діти не можуть торкатися. Дивіться малюнок 4.3.
- Подумайте, чи сприятливе середовище установки для чіткого перегляду РК-дисплея інвертора та стану індикатора.
- Необхідно забезпечувати вентиляційне середовище, якщо інвертор встановлено в герметичному будинку.

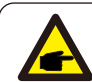

#### Підказка з безпеки:

Не ставте та не зберігайте жодних предметів поруч з інвертором.

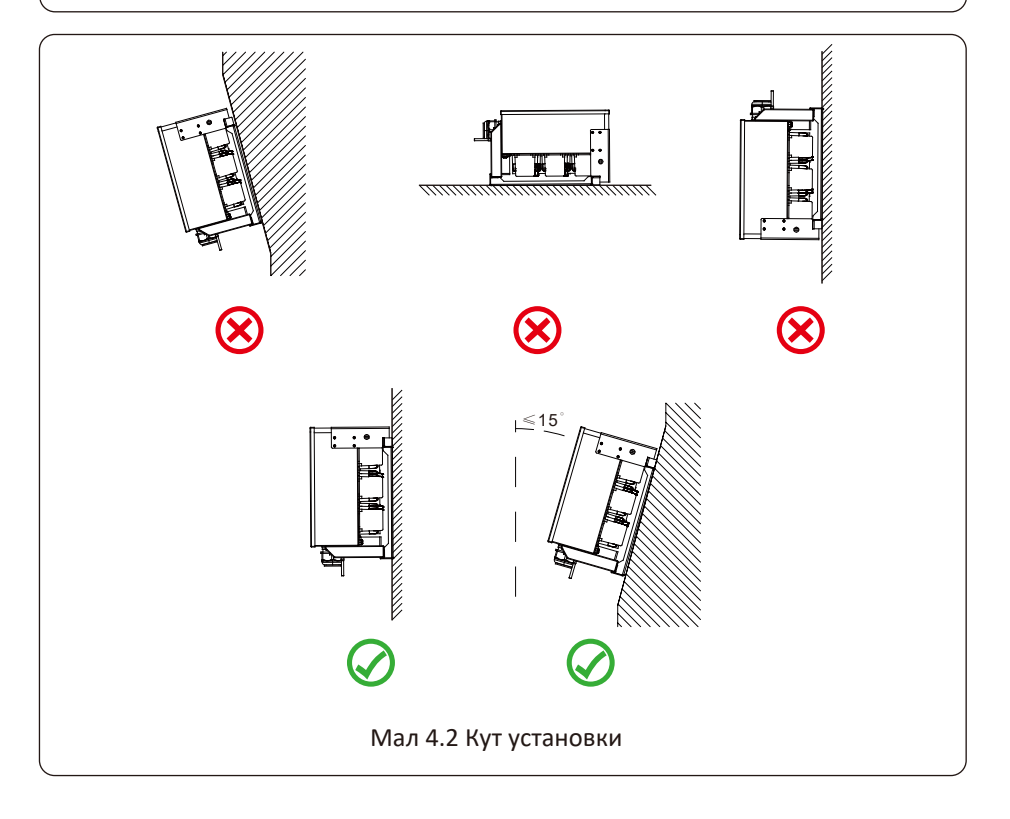

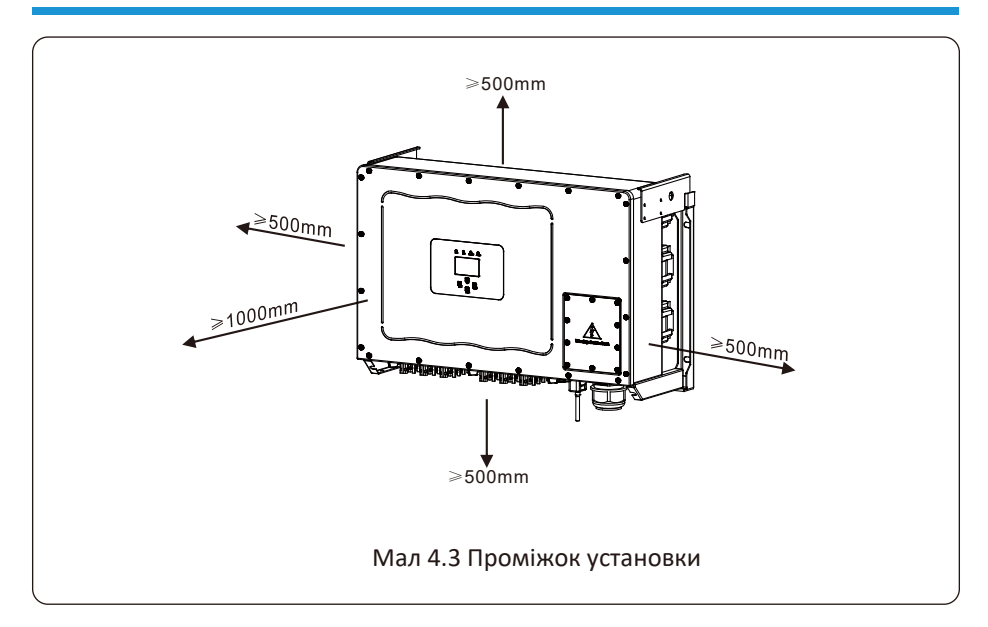

# 4.2 Інвертор інвертора

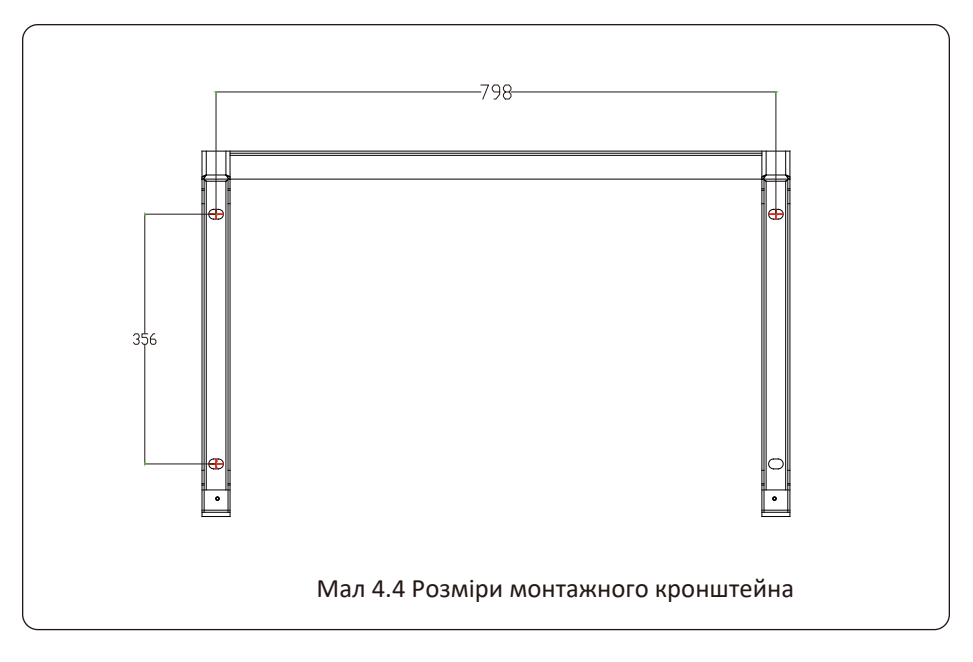

## 4.3 Монтаж інвертора

Інвертор повинен бути встановлений у вертикальному положенні. Етапи монтажу наступні 1. Для цегляних стін розташування отворів має відповідати розпірним болтам.

2. Переконайтеся, що кронштейн розташований горизонтально, а отвори для кріплення знаходяться в правильних точках. Свердління отворів на стіні відповідно до позначок.

3. Використовуючи розширювальні болти, прикріпіть кронштейн до стіни.

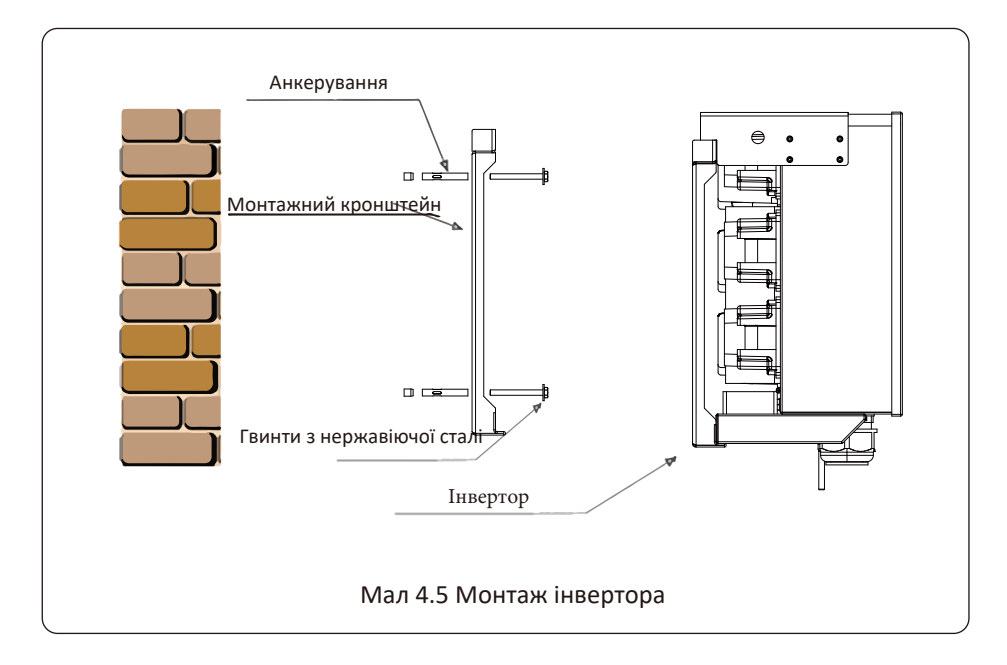

# 5 Електричне підключення

#### 5.1 Підключення до вхідної клеми постійного струму

- 1. Вимкніть головний вимикач електромережі (АС).
- 2. Вимкніть ізолятор постійного струму.
- 3. Зберіть вхідний роз'єм PV до інвертора.

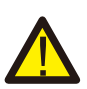

#### УВАГА:

Використовуючи фотоелектричні модулі, будь ласка, переконайтеся, що PV+ і PV- сонячної панелі не підключені до шини заземлення системи.

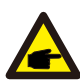

#### Підказка з безпеки:

Перед підключенням переконайтеся, що полярність вихідної напруги фотоелектричної матриці відповідає символам «DC+» і «DC-».

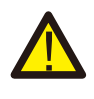

#### УВАГА:

Перш ніж підключати інвертор, будь ласка, переконайтеся, що напруга розімкнутого ланцюга фотоелектричної панелі знаходиться в межах 1000 В інвертора.

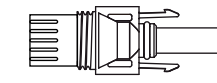

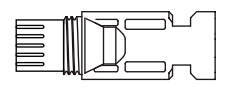

Мал 5.1 Роз'єм DC+

Мал 5.2 Гніздо постійного струму

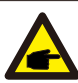

#### Підказка з безпеки:

Будь ласка, використовуйте схвалений кабель постійного струму для фотоелектричної системи.

|                                                                        | <b>Поперечний розріз</b> (mm <sup>2</sup> ) |                        |  |  |  |
|------------------------------------------------------------------------|---------------------------------------------|------------------------|--|--|--|
| ταπ καθεπιο                                                            | Діапазон                                    | Рекомендоване значення |  |  |  |
| Універсальний промисловий<br>фотоелектричний кабель<br>(модель: PV1-F) | 4.0~6.0<br>(12~10AWG)                       | 4.0(12AWG)             |  |  |  |

Табл 5.1 Технічні характеристики кабелю постійного струму

Етапи збирання роз'ємів постійного струму наведені нижче.

a) Відріжте дріт постійного струму приблизно на 7 мм, зніміть гайку роз'єму (див. малюнок 5.3).

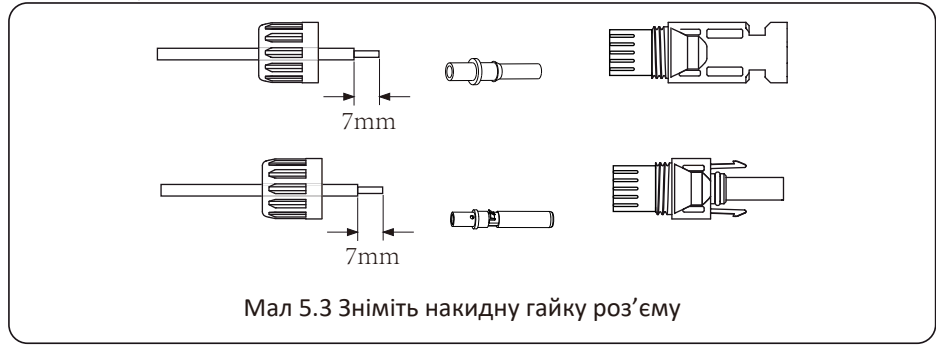

b) Опресуйте металеві клеми за допомогою кліщів, як показано на малюнку 5.4.

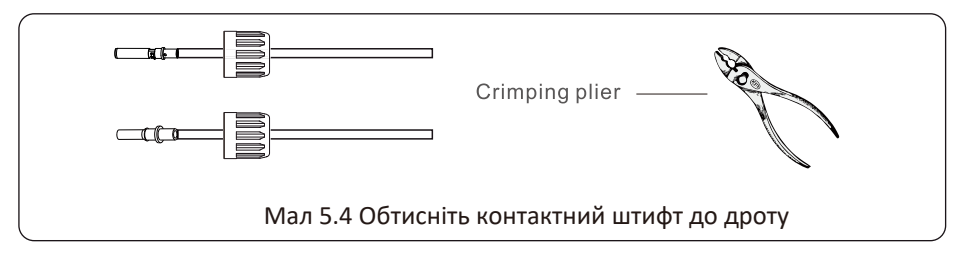

c) Вставте контактний штифт у верхню частину роз'єму та закрутіть накидну гайку у верхній частині роз'єму. (як показано на малюнку 5.5).

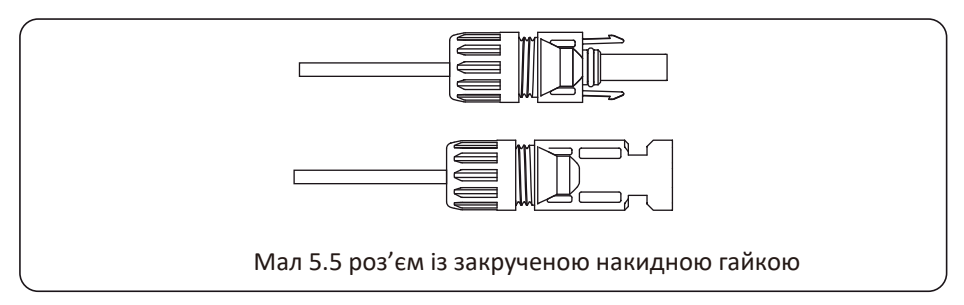

d) Нарешті вставте роз'єм постійного струму в позитивний і негативний вхід інвертора, як показано на малюнку 5.6.

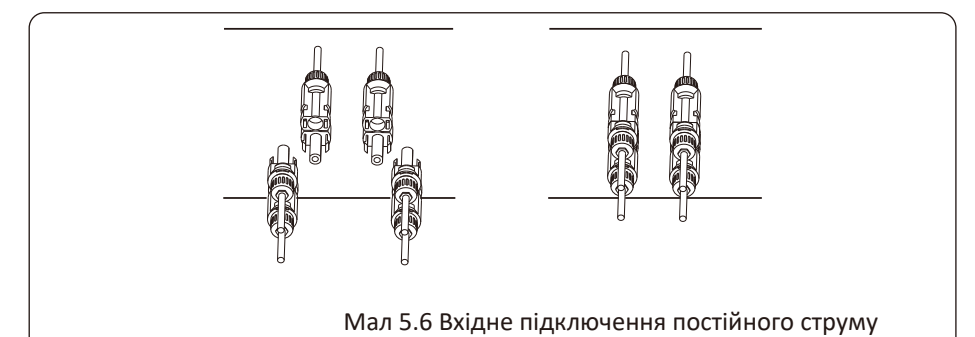

#### УВАГА:

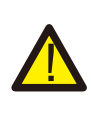

Сонячне світло, що потрапляє на панель, генерує напругу, висока напруга в серії може стати небезпекою для життя. Тому перед підключенням вхідної лінії постійного струму сонячну панель потрібно заблокувати непрозорим матеріалом, а перемикач постійного струму має бути у положенні «ВИМК.», інакше висока напруга інвертора може призвести до небезпечних для життя умов.

#### УВАГА:

Будь ласка, використовуйте власний роз'єм живлення постійного струму з аксесуарів інвертора. Не з'єднуйте з'єднувачі різних виробників. Макс. Вхідний постійний струм має становити 20 А. якщо воно перевищує, це може пошкодити інвертор, і на нього не поширюється гарантія Deye.

#### 5.2 Підключення до клеми змінного струму

| Технічн                                                                    | і характеристики кабелю            | Кабель з мідною жилою |
|----------------------------------------------------------------------------|------------------------------------|-----------------------|
| <sup>2</sup><br>Площа поперечнс<br>перерізу<br>провідника (mm <sup>2</sup> | го<br>Рекомендований діапазон<br>) | 70                    |

#### Табл 5.2 Рекомендовані технічні характеристики кабелю

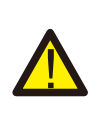

#### УВАГА:

Лінія кабелю змінного струму L1 підключена до розетки 1; L2 підключається до гнізда 2; L3 під'єднується до роз'єму 3, лінія PE під'єднується до землі, провід N під'єднується до роз'єму N. Спосіб виробництва дроту змінного струму такий самий, як у 5.2.1. Спосіб монтажу проводу змінного струму:

1) Відкрутіть 8 кріпильних гвинтів на розподільній коробці змінного струму інвертора, як показано на Мал. 5.7. Знявши розподільну коробку, можна побачити клеми інвертора. За замовчуванням 5 цифр, як показано на Мал. 5.8.

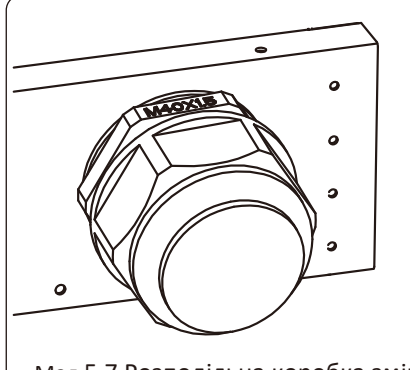

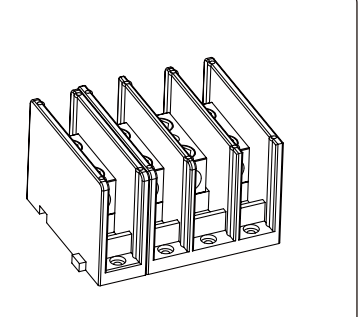

Мал 5.7 Розподільна коробка змінного струму

Мал 5.8 Термінал змінного струму

2) Під'єднайте кабель через розподільну коробку, водонепроникну оболонку та вставте в клему (на малюнку показано режим підключення трьох фазних ліній, під'єднаних до розподільної коробки, провід заземлення, пригвинчений до оболонки інвертора) Мал. 5.9 і використовуйте шестикутник викруткою, щоб притиснути джгут проводів до <u>роз'єму, як показано на Мал. 5.10.</u>

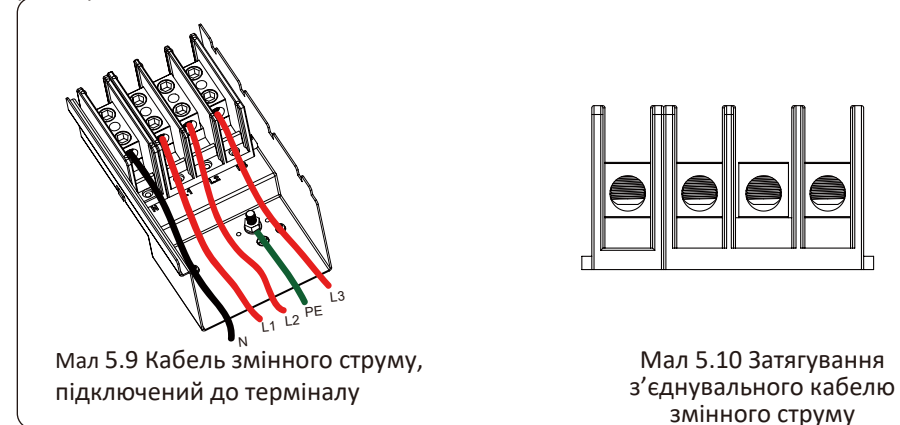

3) Прикрутіть кришку з'єднання змінного струму назад до корпусу та затягніть усі гвинти, щоб затягнути водонепроникний захисний роз'єм, як показано на Мал. 5.11

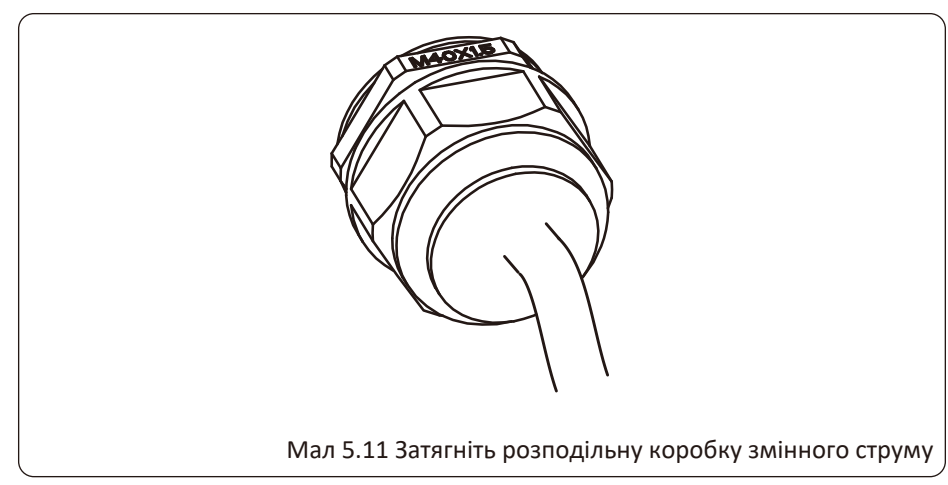

## 5.2.3 Рекомендовані поточні технічні характеристики протектора

| Інвертор     | Номінальна напруг | а Номінальна вихідна<br>потужність (КВт) | Пристрій захисту від<br>струму (А) |
|--------------|-------------------|------------------------------------------|------------------------------------|
| SUN-70K-G03  | 400               | 70                                       | 150                                |
| SUN-75K-G03  | 400               | 75                                       | 160                                |
| SUN-80K-G03  | 400               | 80                                       | 170                                |
| SUN-90K-G03  | 400               | 90                                       | 200                                |
| SUN-100K-G03 | 400               | 100                                      | 200                                |
| SUN-110K-G03 | 400               | 110                                      | 250                                |

Табл 5.3 Рекомендовані поточні технічні характеристики протектора

#### 5.3 Підключення заземлення

Гарне заземлення є важливим для протистояння ударам стрибків напруги та покращення роботи EMI. Отже, перед підключенням змінного, постійного струму, комунікаційних з'єднань, інвертор потрібно спочатку заземлити. Для однієї системи просто заземліть кабель РЕ; Для систем з декількома машинами всі кабелі РЕ інвертора повинні бути підключені до одного заземлюючого мідного взводу, щоб забезпечити еквіпотентне з'єднання. Установка дроту заземлення оболонки показана як.

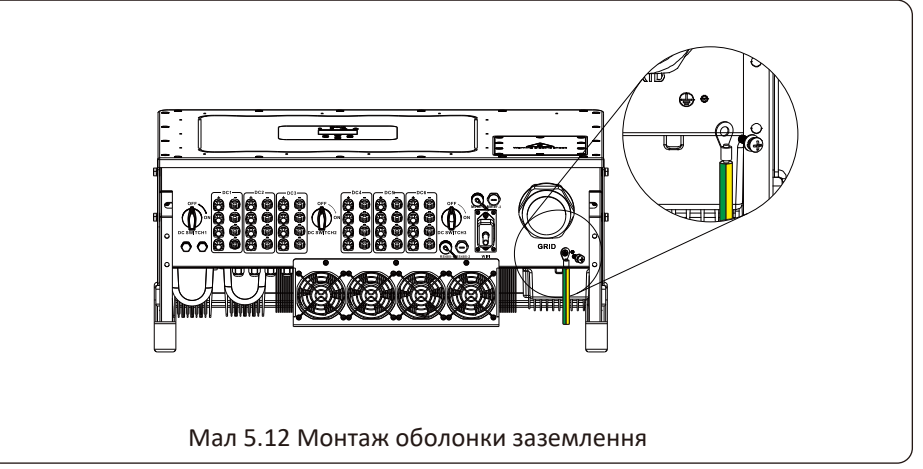

# УВАГА:

Інвертор має вбудовану схему виявлення струму витоку. Якщо підключено зовнішній пристрій захисту від струму витоку, його робочий струм має бути більше 300 мА або вище, інакше інвертор може не працювати належним чином.

## 5.4 Підключення моніторингу інвертора

Інвертор має функцію бездротового дистанційного моніторингу інвертора. Інвертор має функцію Wifi, а аксесуари Wifi Plug використовуються для підключення між інвертором і мережею. Робота, встановлення, підключення до мережі, завантаження APP детально описані в інструкціях WIFI PLUG. На малюнку 5.13 показано рішення для моніторингу Інтернету.

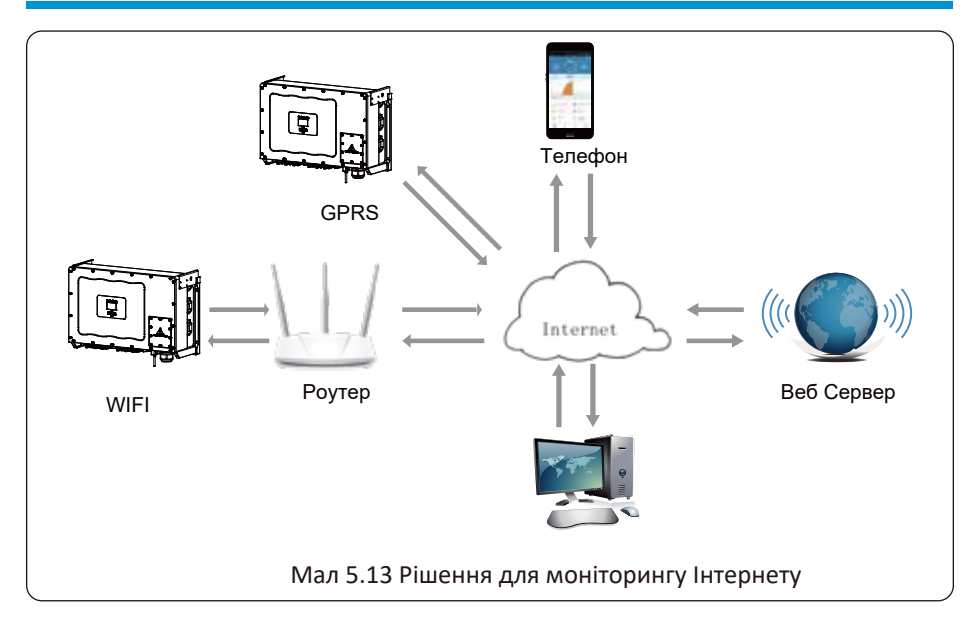

#### 5.4.1 Встановлення реєстратора даних

Встановлюючи модуль WiFi, відірвіть ущільнювальну стрічку на інверторі. Вставте реєстратор даних в інтерфейс і закріпіть його гвинтом. Конфігурація реєстратора даних повинна бути виконана після завершення різних електричних з'єднань і ввімкнення живлення інвертора постійного струму. Коли інвертор працює від джерела постійного струму, визначається, чи реєстратор даних нормально електрифікований (світлодіодний індикатор світить із корпусу).

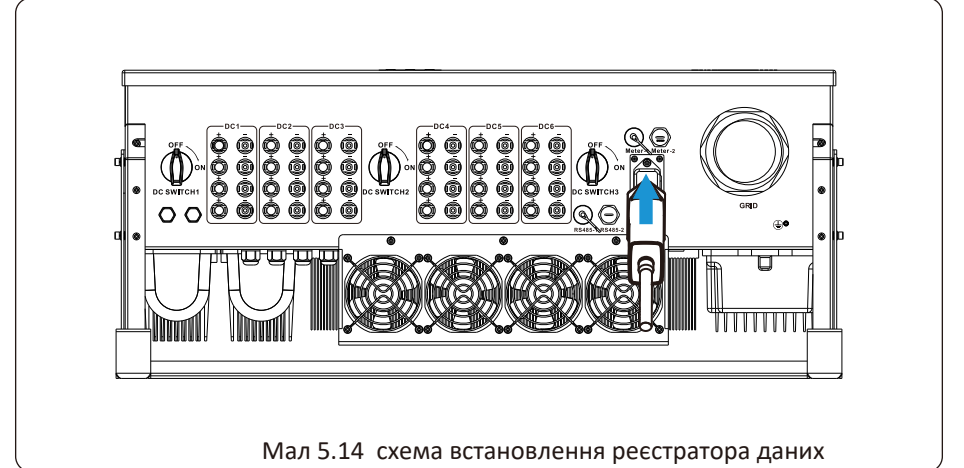

#### 5.4.2 Конфігурація реєстратора даних

Для конфігурації реєстратора даних див. ілюстрації реєстратора.

# 6. Запустіть і вимкніть

Переконайтеся, що інвертор відповідає наступним умовам перед запуском інвертора, інакше це може призвести до пожежі або пошкодження інвертора без гарантії якості, в той же час наша компанія не несе жодної відповідальності. У той же час, щоб оптимізувати конфігурацію системи, рекомендується, щоб два входи були підключені до однакової кількості фотоелектричних модулів.

a). Максимальна напруга холостого ходу кожного набору фотоелектричних модулів не повинна перевищувати 1000 В постійного струму за будь-яких умов.

б). Для кожного входу інвертора краще використовувати один і той же тип фотоелектричного модуля послідовно.

 в). Загальна вихідна потужність PV не повинна перевищувати максимальну вхідну потужність інвертора, кожен фотоелектричний модуль не повинен перевищувати номінальної потужності кожного каналу.

## 6.1 Запустіть інвертор

Під час запуску інвертора слід виконати наведені нижче кроки:

- 1. Пусковий вимикач на вимикачі змінного струму.
- 2. Увімкніть перемикач постійного струму фотоелектричного модуля, і якщо панель забезпечує достатню початкову напругу та потужність, інвертор запуститься.
- Інвертор спочатку перевірить внутрішні параметри та параметри мережі, тоді як рідкий кристал покаже, що інвертор самоперевіряється.
- Якщо параметр знаходиться в допустимому діапазоні, інвертор буде генерувати енергію.
- 5. Світиться індикатор НОРМАЛЬНО.

#### 6.2 Вимкніть інвертор

Під час вимкнення інвертора необхідно виконати наступні дії:

- 1. Вимкніть вимикач змінного струму.
- Зачекайте 30 секунд, вимкніть перемикач постійного струму (якщо є) або просто від'єднайте вхідний роз'єм постійного струму. Інвертор закриє РК-дисплей і всі індикатори протягом двох хвилин.

## 7. Функція нульового експорту через лічильник електроенергії

Для цієї серії інверторів є два види лічильників енергії. Перший тип — Eastron SDM630-Modbus V2, який здатний вимірювати макс. Струм 100А напряму. Додаткову інформацію див. на Рис. 7.1 і 7.2. Для Eastron SDM630 МСТ 40 мА потрібен зовнішній трансформатор струму для вимірювання струму. Діапазон потужності ТТ від 5А до 2000А. Додаткову інформацію про Eastron SDM630 МСТ див. на Рис. 7.3 і 7.4. Також підтримується CHNT метр DTSU666, він може вимірювати Макс. Прямий струм 80А. Більш детальну інформацію про DTSU666 див. на Рис. 7.5 і 7.6.

Коли ви читаєте це, ми вважаємо, що ви завершили підключення відповідно до вимог глави 5, якщо ваш інвертор працював у цей час, і ви хочете використовувати функцію нульового експорту, будь ласка, вимкніть змінний і постійний струм. вимкніть інвертор і зачекайте 5 хвилин, поки інвертор повністю розрядиться.

На схемі підключення системи червона лінія позначає лінію L (L1, L2, L3), чорна лінія позначає нейтральну лінію (N). Підключення кабелю RS485 лічильника до порту RS485 інвертора. Рекомендується встановлювати вимикач змінного струму між інвертором і мережею, характеристики вимикача змінного струму визначаються потужністю навантаження.

Якщо в придбаному вами інверторі немає вбудованого вимикача постійного струму, ми рекомендуємо підключити вимикач постійного струму. Напруга та струм перемикача залежать від фотоелектричної панелі, до якої ви маєте доступ.

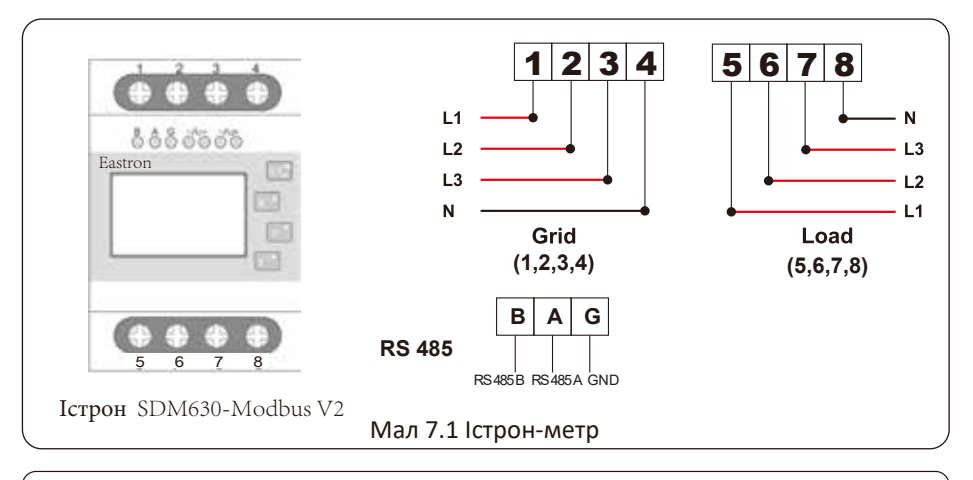

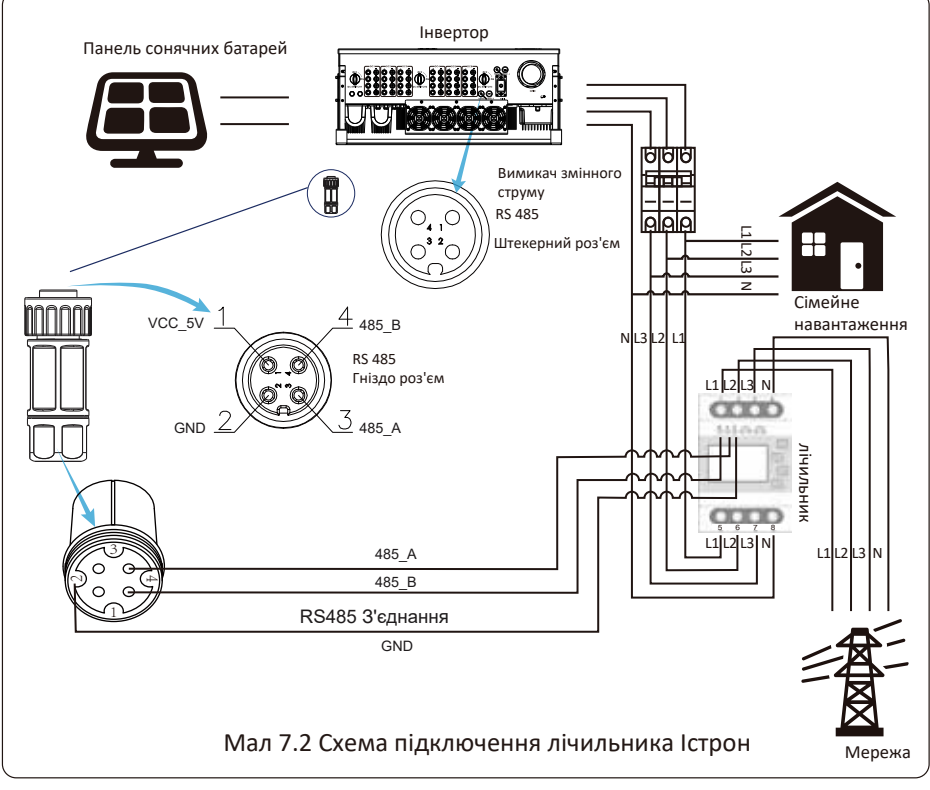

## УВАГА:

Під час остаточного встановлення вимикач, сертифікований згідно з IEC 60947-1 та IEC 60947-2, повинен бути встановлений разом з обладнанням.

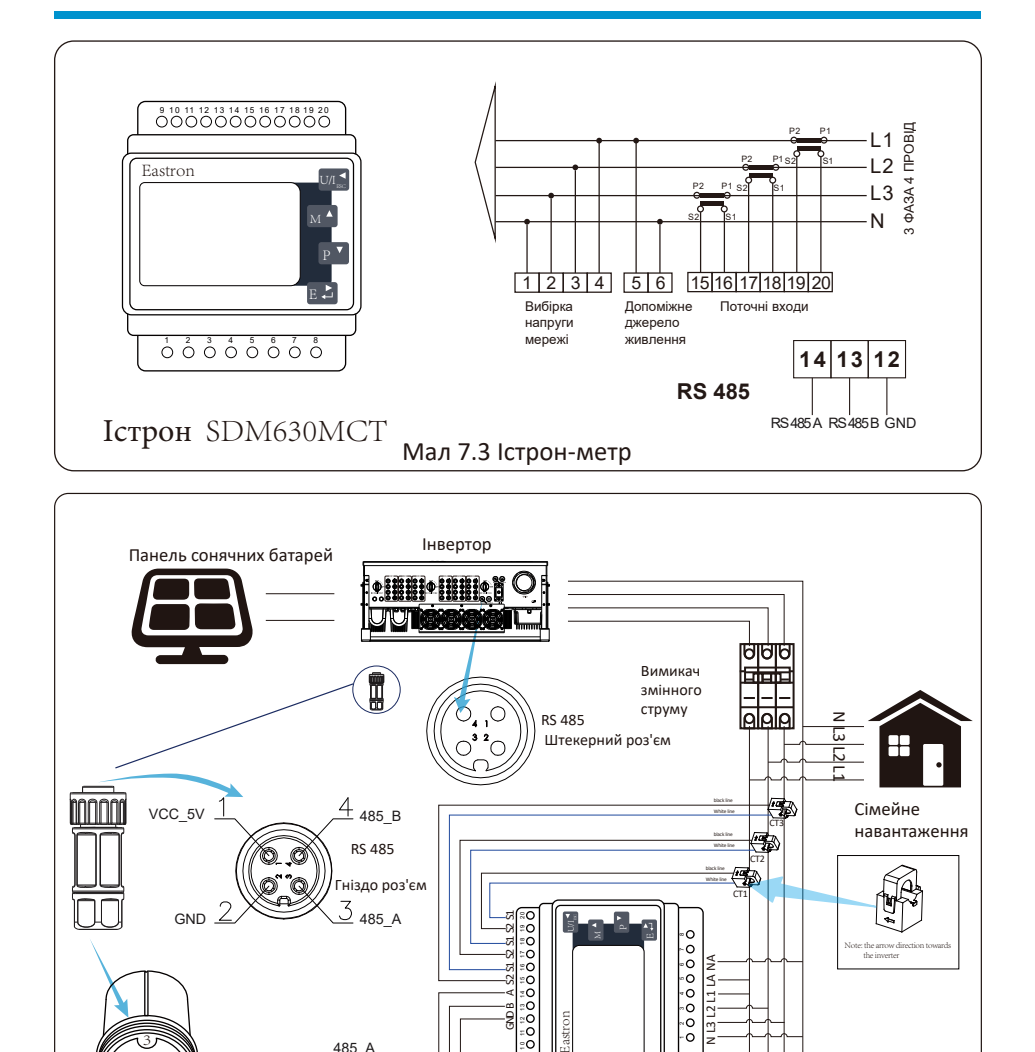

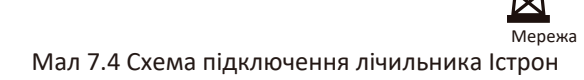

52.51 2

C

Лічильник

485 A

485 B

RS485 З'єднання GND

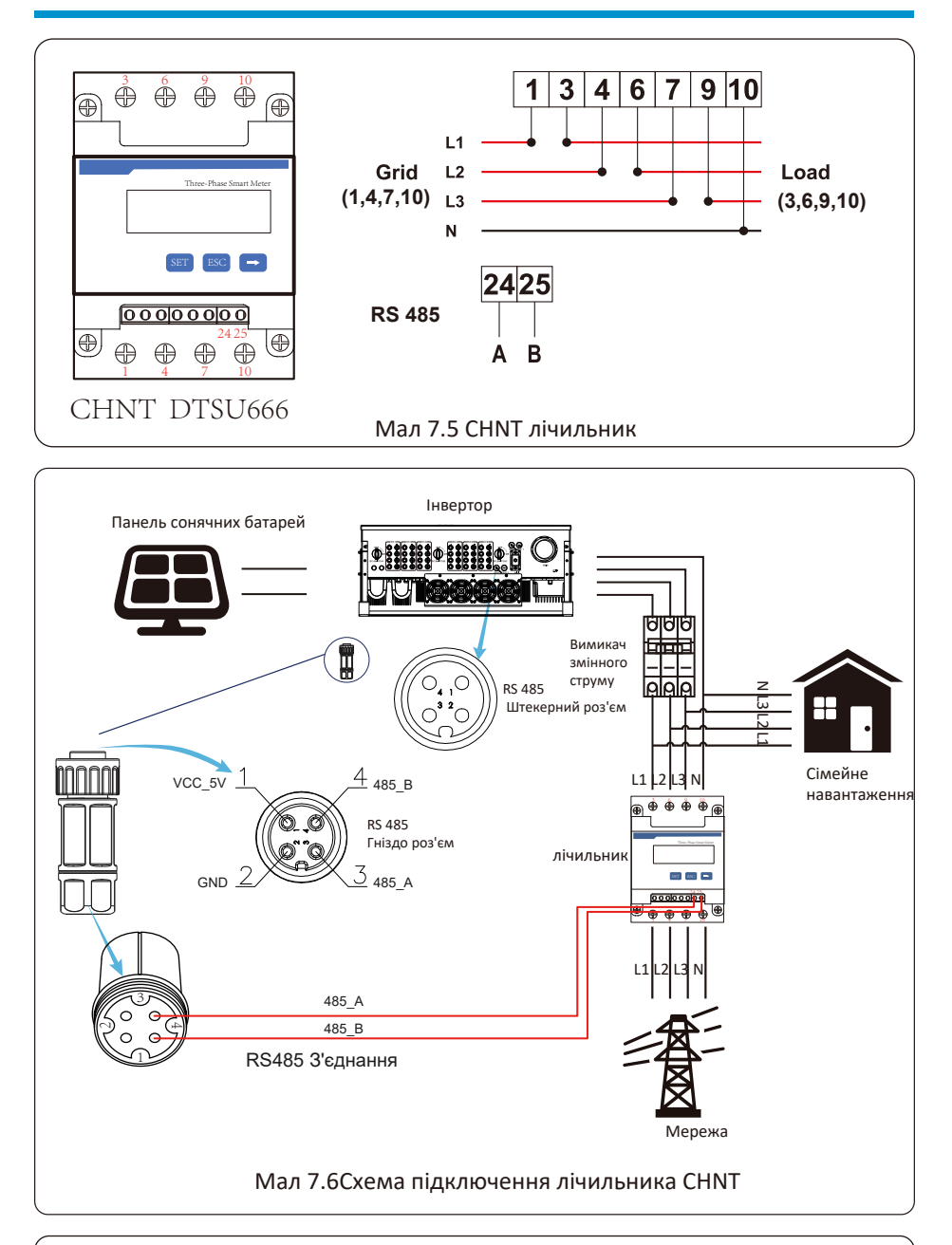

## Підказка з безпеки:

Переконайтеся, що вхідні кабелі мережі підключають порт 1/4/7/10 лічильника енергії, а вихідні кабелі змінного струму інвертора підключають до порту 3/6/9/10 лічильника енергії під час підключення.

1. Press Enter button on the LCD panel in the main interface into the menu options, select

1. Натисніть кнопку Enter на PK-панелі в головному інтерфейсі в опціях меню, виберіть [налаштування параметрів], щоб увійти в підменю налаштування, а потім виберіть [запустити параметр], у цей час введіть пароль за замовчуванням 1234, натиснувши кнопку [ вгору вниз, введіть], увійдіть в інтерфейс налаштування параметрів роботи, показаний на малюнку 7.7.

| МЕНЮ» Налаштува | ання» Параметр запуску |
|-----------------|------------------------|
| ActiveP 31%     | SelfCheck 20S          |
| QMode QU        | Island ВИКЛ            |
| ReactP 0.0%     | Meter ВКЛ              |
| PF 1.000        | Limiter ВИКЛ           |
| Fun_ISO ON      | Feed_In 0%             |
| Fun_RCD ON      | MPPT Num 6             |
| OK              | Скасувати              |
|                 |                        |

Мал 7.7 Функція нульового експорту через інтерфейс налаштування лічильника

- Натисніть кнопку [вгору вниз], перемістіть курсор установки до лічильника енергії та натисніть кнопку [введення]. У цей час ви можете увімкнути лічильник енергії, вибравши кнопку [вгору вниз], будь ласка, натисніть кнопку [введення], щоб підтвердити налаштування.
- 3. Перемістіть курсор до [OK], натисніть [enter], щоб зберегти налаштування та вийти зі сторінки параметрів запуску, інакше налаштування будуть недійсними.
- 4. Якщо налаштування виконано успішно, ви можете повернутися до інтерфейсу меню та відобразити РК-дисплей на [домашню сторінку], натиснувши кнопку [вгору вниз]. Якщо відображається [метр потужності XXW], налаштування функції нульового експорту завершено. Показано як малюнок 7.8.

| ПАРАМЕТР                                                       | Лічильни                        |
|----------------------------------------------------------------|---------------------------------|
| Потужність вимірювач                                           | SN:1                            |
| Потужність<br>навантаження:                                    | 1.043kW                         |
| Day ImpEp :<br>9.51kWh ExpEp :<br>0.00kWh LoadEp :<br>13.71kWh | 2.24MWh<br>574.75KWh<br>1.67MWh |

Мал 7.8 Увімкнути функцію нульового експорту через лічильник електроенергії

- 5. Потужність лічильника 428 Вт показує позитивне значення, що означає, що мережа забезпечує навантаження, і електроенергія не подається в мережу. якщо лічильник потужності показує негативне значення, це означає, що фотоелектрична енергія продається в мережу або є проблеми з підключенням електролічильника.
- 6. Після правильного підключення дочекайтеся запуску інвертора. Якщо потужність фотоелектричної панелі відповідає поточному споживанню електроенергії, інвертор підтримуватиме певну потужність, щоб протидіяти потужності мережі без зворотного потоку.

#### 7.1 Кілька рядків і вимірювачі паралельного підключення

Ця програма полягає в тому, що коли струнні інвертори працюють паралельно, існує лише одна електромережа та одне навантаження, і лише один лічильник можна підключити, щоб запобігти зворотному струму, тому можна підключити лише це з'єднання проти зворотного струму багато до одного..

Якщо на заводі є кілька інверторів, які паралельно працюють, він також може використовувати 1 шт. лічильника для реалізації функції нульового експорту. Наприклад, якщо є 3 шт. інверторів, які паралельно працюють у системі з 1 шт. лічильником. Нам потрібно налаштувати 1 шт. інвертора як головного. а інші встановлені як раби. І всі вони повинні підключатися до лічильника через RS485. Нижче наведено схему системи та конфігурацію

| система. | Нала     | Налаштування МЕНЮ |         |          |  |  |  |  |
|----------|----------|-------------------|---------|----------|--|--|--|--|
|          | Exp_Mode | e AVG             | Генерат | гор ВКЛ  |  |  |  |  |
|          | CT_Ratio | 1                 | G.CT    | 1        |  |  |  |  |
|          | MFR      | AUTO              | G.MFR   | AUTO     |  |  |  |  |
|          | FeedIn   | 0.0KW             | G.Pout  | 0%       |  |  |  |  |
|          | Shunt    | OFF               | G.Cap   | 200.0 KW |  |  |  |  |
|          | ShuntQTY | 3                 |         |          |  |  |  |  |
|          | Н        | азад              |         |          |  |  |  |  |
|          |          |                   |         |          |  |  |  |  |

Мал 7.9 Функція лічильника

| Назва     | Опис                                                                                                    | Діапазон                   |
|-----------|----------------------------------------------------------------------------------------------------|----------------------------|
| Exp_Mode  | AVG: Середня потужність трьох фаз<br>експортується до нуля.<br>MIN: Фаза з мінімальною потужністю<br>навантаження експортується нульовою, тоді як<br>інші дві фази можуть бути в режимі покупки. | AVG/MIH                    |
| CT_Ratio  | <b>CT_Ratio</b> Коефіцієнт TT лічильника сторони електромережі, коли застосовано зовнішній TT.                                                                                                   |                            |
| MFR       | Виробник бортового лічильника сітки. Адреса<br>Modbus має бути встановлена як 01.                                                                                                    | AUTO/CHNT/<br>ICTPOH       |
| Feedin    | Відсоток живлення в електроенергії, що експортується в мережу.                                                                                                    | 0-110%                     |
| Shunt     | Паралельний режим. Встановіть один інвертор як<br>головний, а інші — як підлеглі. Треба встановити<br>ТІЛЬКИ головний, підлеглий буде виконувати<br>налаштування в головному.                    | викл/головн./<br>підлеглий |
| ShuntQTY  | Кількість паралельно підключених інверторів                                                                                                    | 1-16                       |
| Generator | Увімкнення/вимкнення функції бічного вимірюва                                                                                                    | ча DG ВКЛ/ВИКЛ             |
| G.CT      | Коефіцієнт КТ потужності лічильника сторони<br>DG, коли застосовується зовнішній КТ.                                                                                                    | 1-1000                     |
| G.MFR     | Виробник бокового лічильника DG. Адреса<br>Modbus має бути встановлена як 02.                                                                                                    | AUTO/CHNT/<br>ICTPOH       |
| G.Pout    | Відсоток вихідної потужності DG.                                                                                                    | 0-110%                     |
| G.Cap     | Ємність ДГ.                                                                                                    | 1-999kW                    |

**Примітка:** Виберіть опцію «Лічильник» у «Параметрах запуску» та натисніть і утримуйте кнопку «ВВЕДЕННЯ», щоб перейти на цю сторінку налаштувань лічильника.

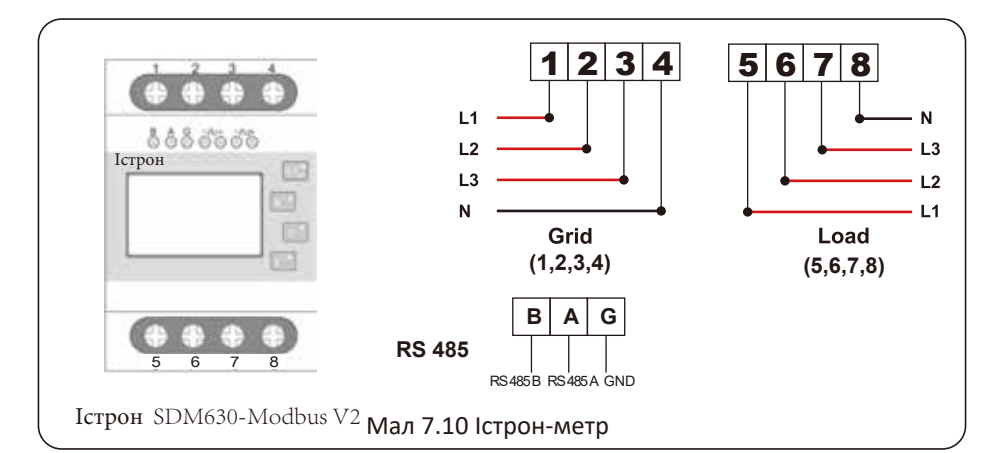

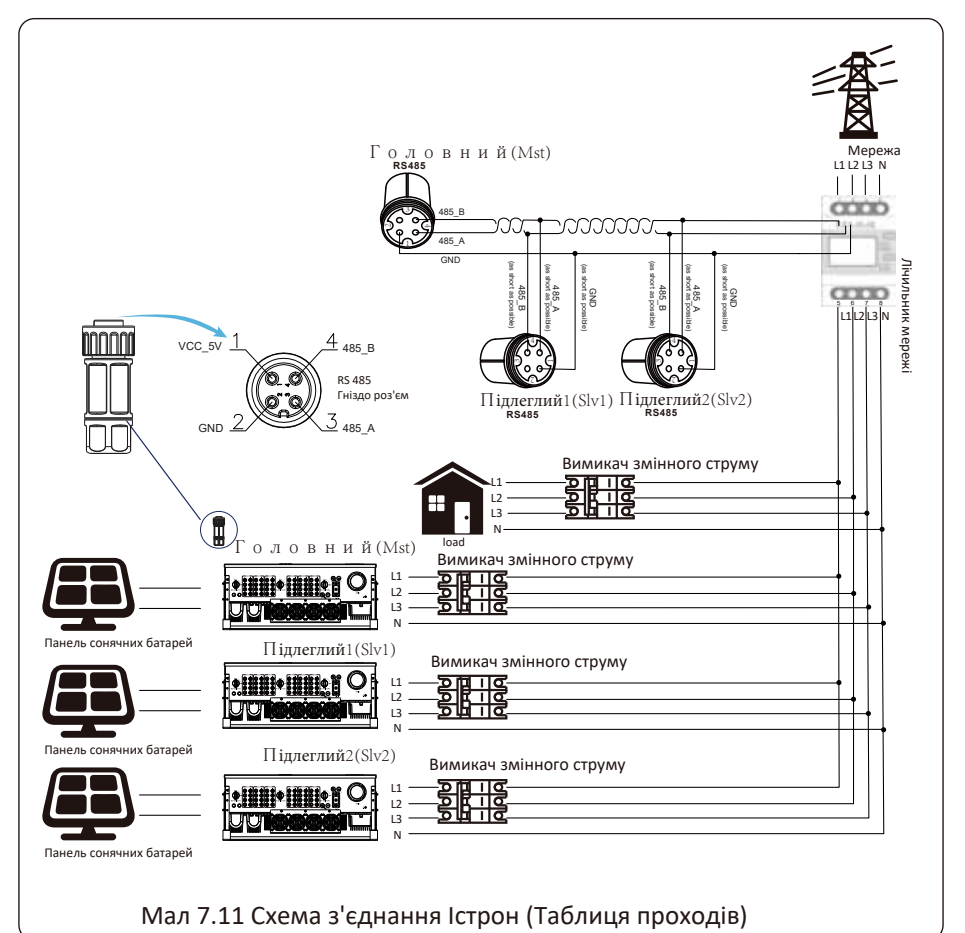

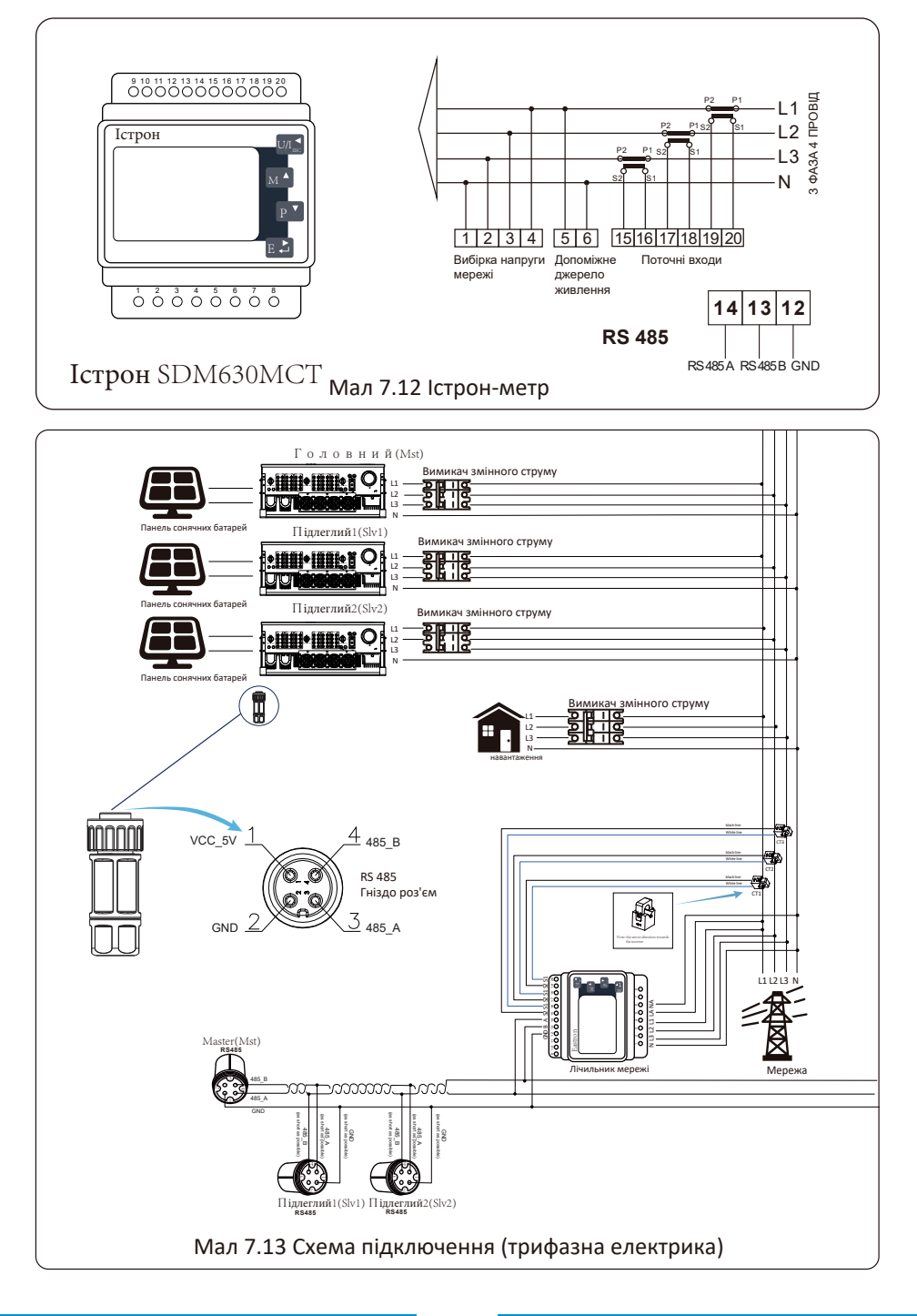

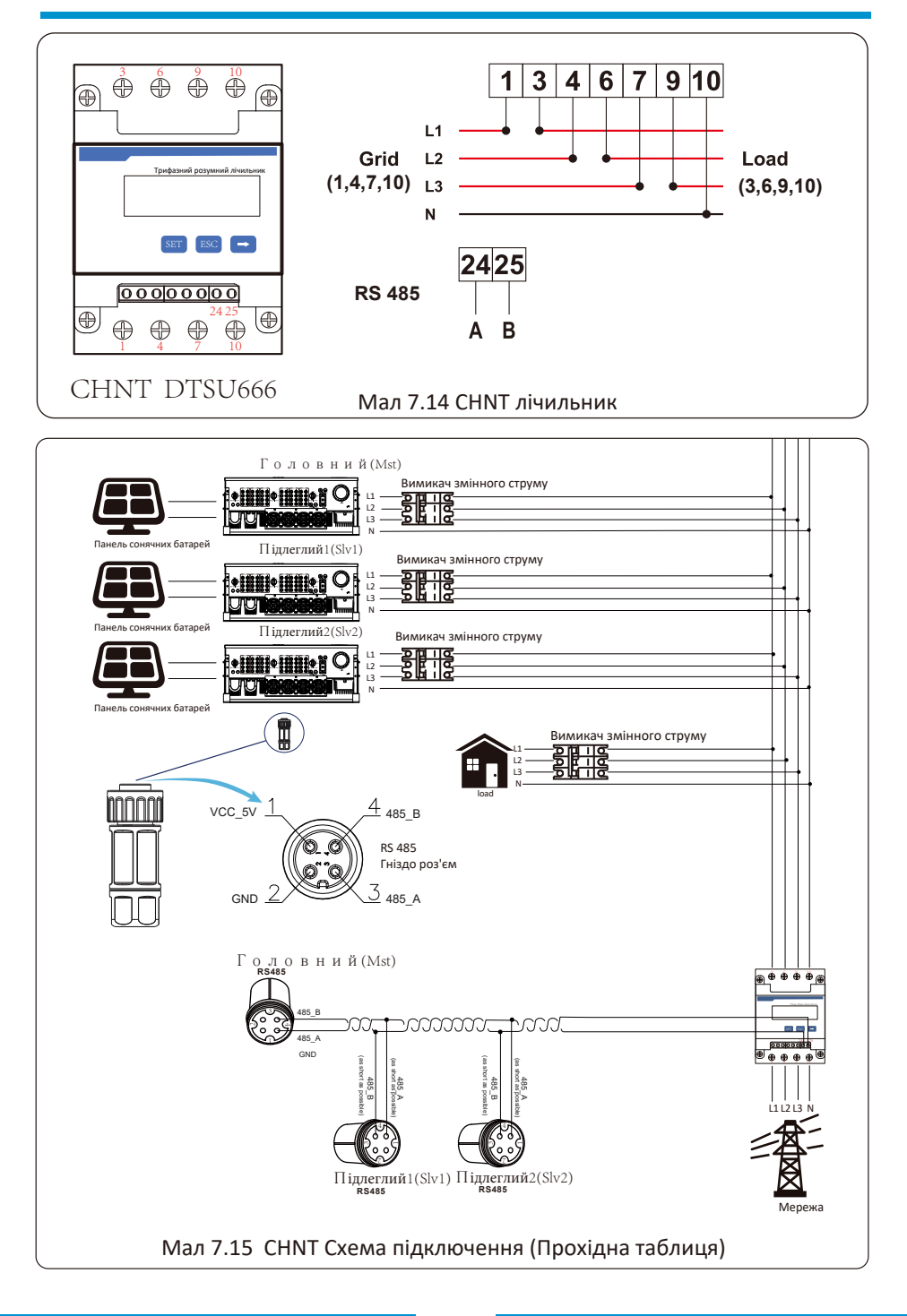

# 7.2 Як переглянути потужність навантаження вашої фотоелектричної електростанції на платформі моніторингу?

Якщо ви хочете переглянути потужність навантаження системи та скільки енергії (кВт-год) вона експортує в мережу (вихідна потужність інвертора спочатку використовується для живлення навантаження, а потім надлишок енергії буде надходити в мережу). Вам також потрібно підключити лічильник згідно зі схемою вище. Після успішного підключення інвертор покаже потужність навантаження на РК-дисплеї. Але, будь ласка, не встановлюйте «Meter ON». Також ви зможете переглядати потужність навантаження на платформі моніторингу. Спосіб встановлення рослини, як описано нижче.

По-перше, перейдіть на платформу solarman (https://pro.solarmanpv.com, це посилання для облікового запису дистриб'ютора solarman; або https://home.solarmanpv.com, це посилання для облікового запису кінцевого користувача solarman;) Домашня сторінка заводу і натисніть «редагувати»

| र ।<br>Stri | iack to Plants list<br>ng inverter Solar Sta<br>Dashboard | String inverter :<br>Partially Offline N<br>Edit Tags | Solar Station ID13199<br>o Alerts |                                       |   |                            |                       |                                            | Compare                                     | Add 5            | dit More<br>:+0:59 UTC+08:00 |
|-------------|-----------------------------------------------------------|-------------------------------------------------------|-----------------------------------|---------------------------------------|---|----------------------------|-----------------------|--------------------------------------------|---------------------------------------------|------------------|------------------------------|
| ₩<br>▲      | Devices<br>Alerts<br>About v                              | Cover                                                 | Torres                            | Flow Graph Production Consumption Gri | d |                            | Grid Power<br>6.87 kW | Updated: 21<br>10°C<br>SC/BC Sc<br>★ 4 m/s | 121/03/22 0835-33<br>mmy<br>8 05:55 at 1805 | c                |                              |
| 台<br>三      | Authorizations<br>Layout                                  | 1                                                     |                                   |                                       |   |                            |                       | <b>25</b> 'C                               | <b>B</b> /C                                 | <b>17</b> °C     | <b>18</b> 'C                 |
| 卣           | Work Order                                                | Address                                               | YongJiang Road,Beilun,Ning        |                                       | 1 |                            |                       | -                                          |                                             |                  |                              |
| 8           | Plan                                                      | Plant Type                                            | Residential                       |                                       |   |                            |                       | 5°C                                        | 9.C                                         | 9.C              | 10°C                         |
| B           | Maintenance<br>Record                                     | System Type<br>Phone                                  | Self-consumption                  |                                       | • | Consumption Power<br>2.6kW |                       | тие<br>3/23                                | me<br>WED<br>3/24                           | ₩<br>тни<br>3/25 | FRI<br>3/26                  |

А потім виберіть тип системи як «Самоспоживання»

| Edit Plant                                            |                                                                                                    |                                                      | Cancel Done |
|-------------------------------------------------------|----------------------------------------------------------------------------------------------------|------------------------------------------------------|-------------|
| Basic Info<br>System Info<br>Vield Info<br>Owner Info | * Address :<br>Tengsang Road, Relaw, Melgilo, 15506, China<br>* Constraints:<br>Langhtade 221 • 44 • 1303 • Latitude 29 • 533<br>Tima Zone:<br>[INTC-08.00] Haling, Changging, Kong Kong Kong Kong | - 56.11                                              |             |
|                                                       | System Info<br>Flue Type: -<br>Restance v<br>- Capacity(Mp):<br>30                                                                                                    | Schen Type<br>Self-conungation V<br>Annully<br>Proce | Calupa A    |

По-друге, перейдіть на сторінку заводу, якщо вона показує потужність PV, потужність навантаження та потужність мережі, що означає, що конфігурація правильна.

| < Back to<br>String inve | Plants list<br>arter Solar Sta | String inverter<br>Partially Offline © N<br>Edit Tags | Solar Station 10:3199<br>to Alerts |                                                 |    |                    |                     | *                            | Compare<br>Last updat | Add E    | it More     |
|--------------------------|--------------------------------|-------------------------------------------------------|------------------------------------|-------------------------------------------------|----|--------------------|---------------------|------------------------------|-----------------------|----------|-------------|
| 🖬 Devi                   | ces                            | Cover                                                 | 15                                 | Flow Graph Production Consumption Gr            | id |                    |                     | Updated: 2021                | /03/22 0835:33 (      | c        |             |
| A Alert                  | 5                              | 200                                                   | and the second second              | ~                                               |    |                    |                     | 10 C                         |                       |          | - 🔭 -       |
| 🚇 Abos                   | ut -                           |                                                       | 100 miles                          | Production Power 9.52 kW<br>32% Capacity 30 kWp |    |                    | Grid Power 16.87 kW | 5℃/13℃ Sunn<br>40 4 m/s at 1 | γ<br>15:55 🛦 1805     |          | MON         |
| 🛱 Auth                   | orizations                     | and the second second                                 |                                    | Ϋ́                                              |    |                    | Т.                  | 35°C                         | 13°C                  | 17°C     | 18°C        |
| 🔜 Layo                   | ut                             | 1                                                     | 100                                | <u> </u>                                        |    |                    |                     |                              |                       |          |             |
| 🔒 Worl                   | k Order                        | Address                                               | Yongliang Road, Beilun, Ning       |                                                 |    |                    |                     |                              |                       |          |             |
| B Plan                   |                                | Plant Type                                            | Residential                        |                                                 |    |                    |                     | 5°C                          | 9°C                   | 9.C      | 10°C        |
| Athia                    | 100 1000                       | System Type                                           | Self-consumption                   |                                                 |    | Consumption Preser |                     | *                            | <b>m</b>              | *        | <u>*</u>    |
| B Reco                   | rd                             | Phone                                                 |                                    |                                                 |    | 2.6kW              |                     | TUE                          | WED 2/24              | THU 2/35 | FRI<br>2/26 |
|                          |                                | ×                                                     |                                    |                                                 |    |                    |                     | 3/23                         | 3/24                  | 3/25     | 3/20        |

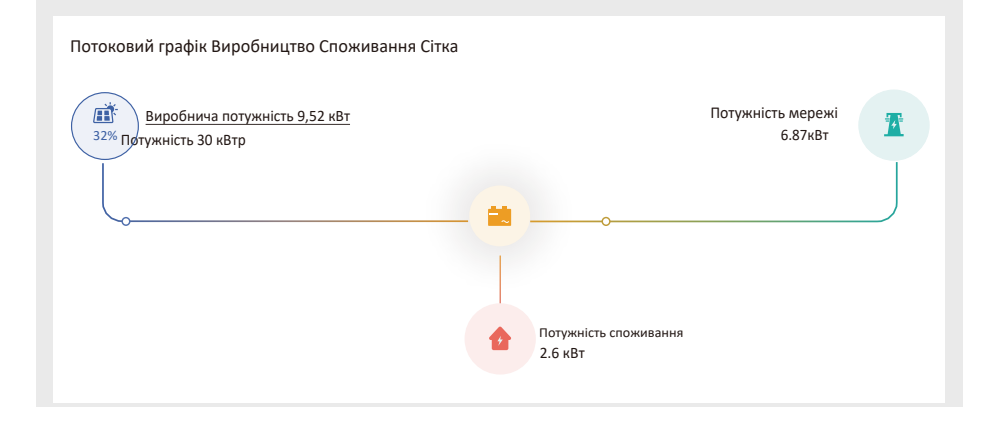

# 8. Загальна операція

Під час нормальної роботи РК-дисплей показує поточний стан інвертора, включаючи поточну потужність, загальну генерацію, гістограму роботи потужності та ідентифікатор інвертора тощо. Натисніть клавішу «Вгору» та «Вниз», щоб побачити поточну напругу постійного струму, струму, напруги змінного струму, струму змінного струму, температури радіатора інвертора, номера версії програмного забезпечення та стану з'єднання Wi-Fi інвертора.

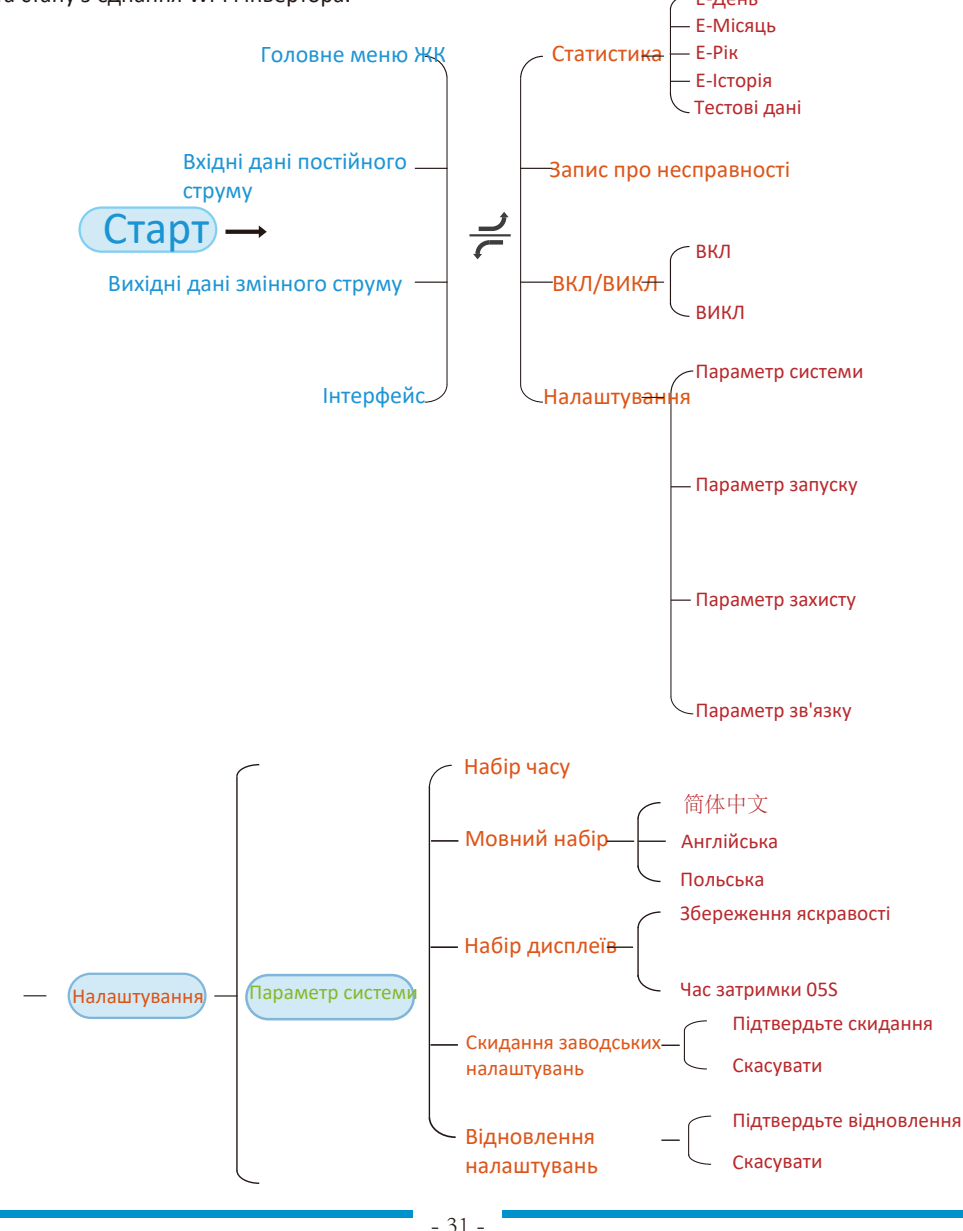

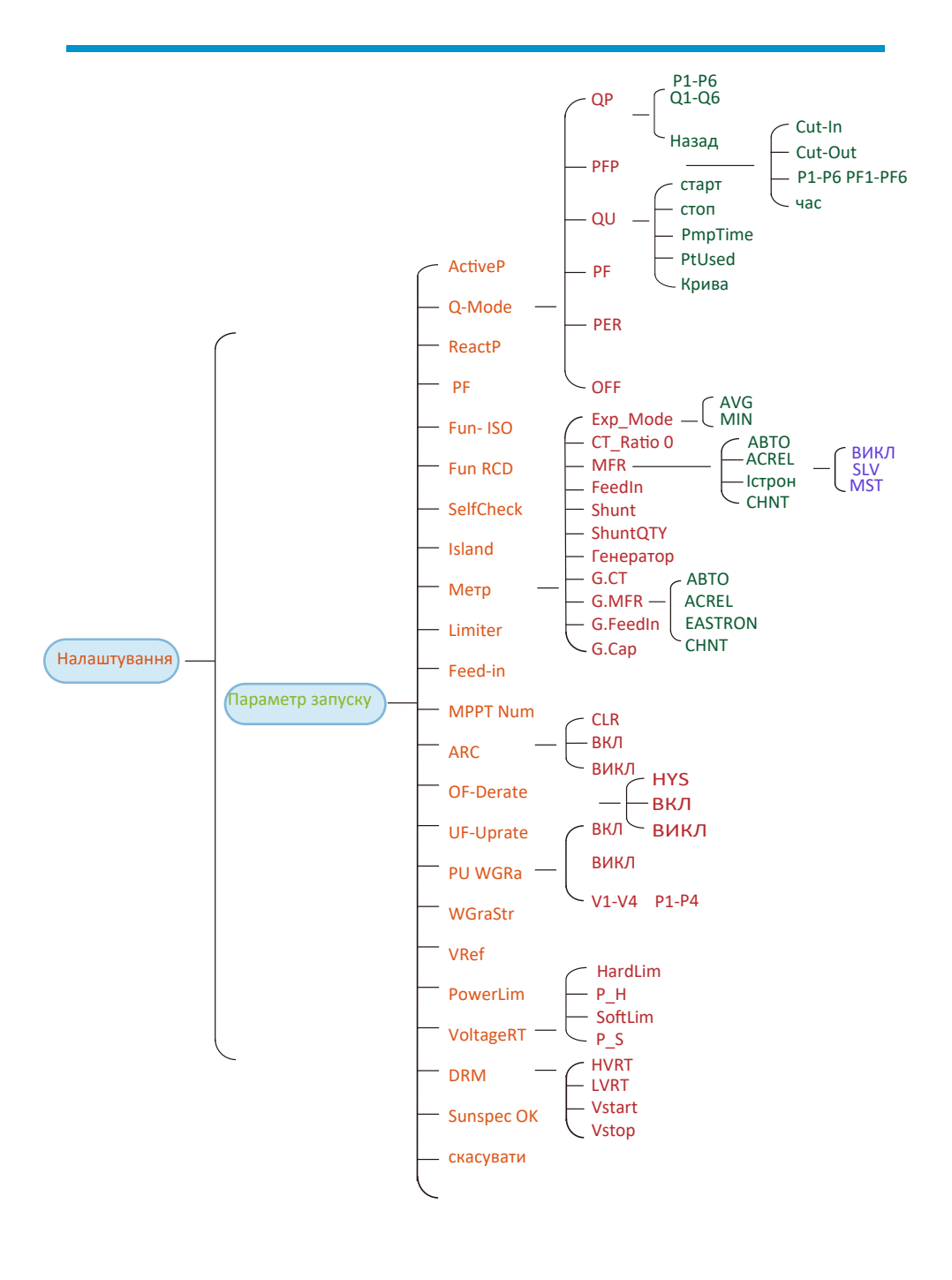

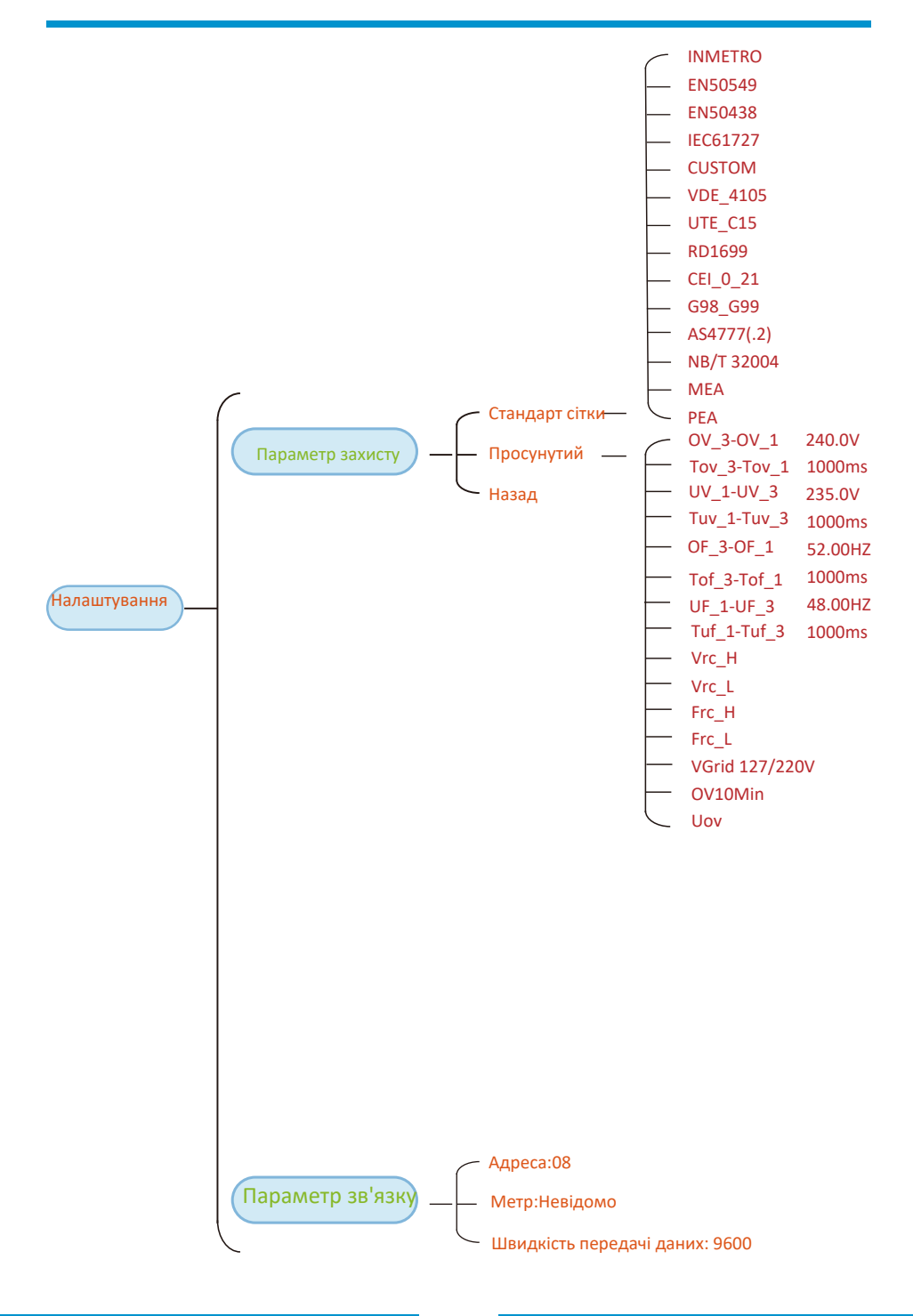

#### 8.1 Початковий інтерфейс

У початковому інтерфейсі ви можете перевірити потужність, добову генерацію, валову генерацію, ідентифікатор інвертора, модель і час.

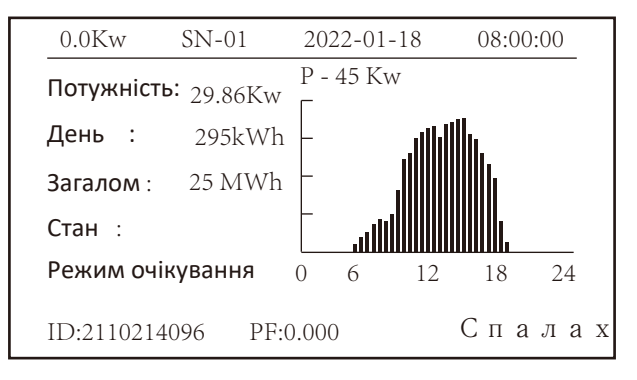

Мал 8.1 Початковий інтерфейс

Натисніть UP або Down, щоб перевірити постійну напругу інвертора, постійний струм, змінну напругу, змінний струм, температуру інвертора, інформацію про версію програмного забезпечення.

| За  | пуск       |          | Введен   | ня |
|-----|------------|----------|----------|----|
| PV1 | V : 349.9V | I: 10.3A | P: 3.6KW |    |
| PV2 | V : 313.0V | I: 8.3A  | P: 2.6KW |    |
|     |            |          |          |    |
|     |            |          |          |    |
|     |            |          |          |    |
|     |            |          |          |    |

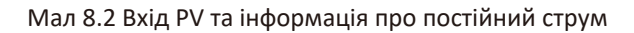

Ви можете перевірити інформацію РV, кількість вхідних рядків, напругу МРРТ і струм МРРТ.

| Запуск                         | Мережа    |
|--------------------------------|-----------|
| Ua:234.5V                      | Ia : 0.0A |
|                                |           |
|                                |           |
| <b>Частота сітки</b> : 50.00Hz |           |
|                                |           |

Мал 8.3 Інформація про стан роботи змінного струму

Ви можете перевірити трифазну напругу, струм і частоту мережі.

| Запуск                                 |  |
|----------------------------------------|--|
|                                        |  |
|                                        |  |
| Загальна потужність постійного струму: |  |
| 3 602W                                 |  |
| 3.00211                                |  |
|                                        |  |
| Lcd0196 Inv1400 • •                    |  |
|                                        |  |

Мал 8.4 Версія мікропрограми інвертора

Ви можете перевірити програмне забезпечення РК-дисплея інвертора версії 0196 і версії програмного забезпечення керування версії 1400. У правому нижньому кутку є дві чорні плями. Перший спалах означає, що інвертор спілкується з РК-дисплеєм. Другий спалах означає, що РК-дисплей з'єднується з роз'ємом Wi-Fi.

| Параметр                                                      | Метр                                     |
|---------------------------------------------------------------|------------------------------------------|
| Лічильник потужності: 0W<br>Потужність навантаження: 0W       | SN: 0                                    |
| День<br>ImpEp : 0.00kWh<br>ExpEp : 0.00kWh<br>LoadEp: 0.00kWh | Загалом<br>0.00kWh<br>0.00kWh<br>0.00kWh |

Мал 8.5 Лічильник потужності та потужності навантаження

#### 8.1.1 Головне меню

У головному меню є чотири підменю.

| МЕНЮ             |
|------------------|
| Налаштування «   |
| увімкнення/      |
| вимкнення запису |
| статистичних     |
| помилок          |
|                  |
|                  |

Мал 8.6 Головне меню

## 8.2 Статистична інформація

У статистиці є п'ять підменю.

| МЕНЮ» Стат      | истика         |
|-----------------|----------------|
| Е-День          | Е-І сторія     |
| Е-Місяць        | Тестові дані 🤍 |
| Е- Р <b>і</b> к |                |
|                 |                |
|                 |                |
|                 |                |

## Мал 8.7 Статистика

У кожне підменю через курсор.

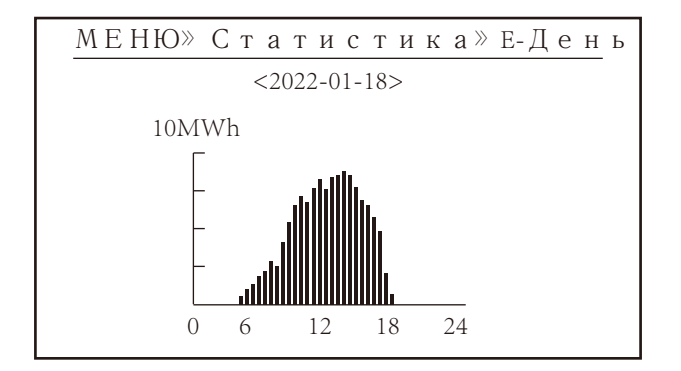

Мал 8.8 Е-День

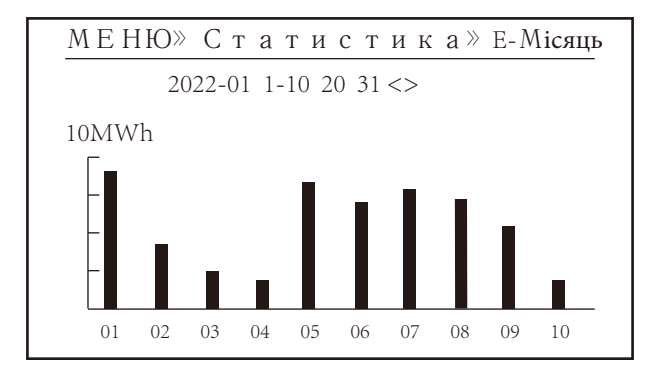

Мал 8.9 Е-Місяць

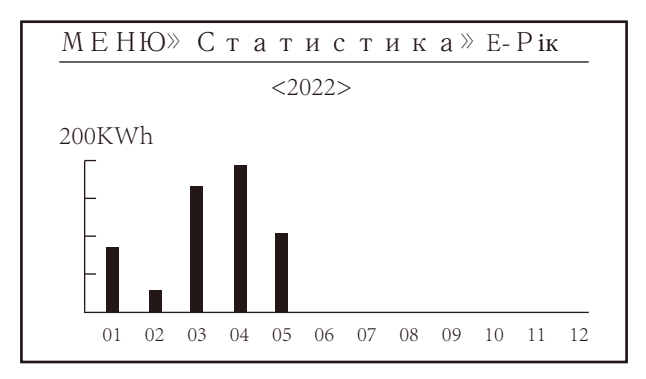

Мал 8.10 Е-Рік

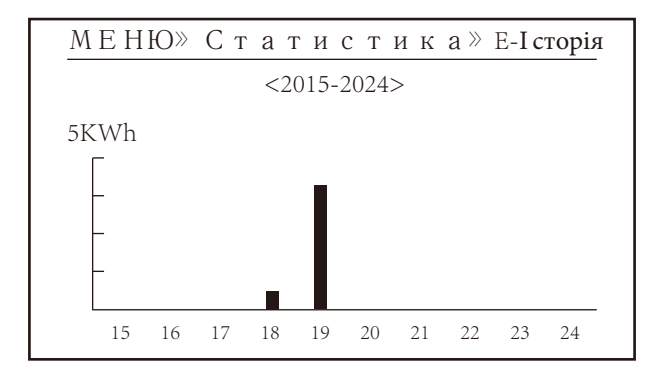

Мал 8.11 Е-Історія

Ця інформація призначена для довідки технічного спеціаліста.

| PV1 : | 19186 | 1k3 : | 11126 | ofC : | 2057 |
|-------|-------|-------|-------|-------|------|
| PV2 : | 19198 | 1k4 : | 11140 | 137 : | 2145 |
| HV :  | 24362 | 1k5 : | 16666 | 138 : | 2248 |
| GFD : | 9119  | 1k6 : | 2927  | 139 : | 1497 |
| DiL : | 36    | vHV : | 24362 | 140 : | 0    |
| AVL : | -2    | BSn : | 12218 | 141 : | 0    |
| 126 : | 287   | ofA : | 2065  | 142 : | 0    |
| 1k2 : | 6     | ofB : | 2653  | 143 : | 0    |
| 146 : | 0     | 148 : | 0     | 144 : | 0    |
| 147 : | 0     | 149 : | 0     | 145 : | 0    |

#### Мал 8.12 Тестові дані

#### 8.3 Запис про несправності

Можна зберігати лише чотири записи про несправності в меню, включаючи час, клієнт може впоратися з цим залежно від коду помилки.

| МЕНЮ» З      | апис помилок          |  |
|--------------|-----------------------|--|
| Несправність | : F352022-01-05 08:38 |  |
| Історія: 1   | F352022-01-05 08:37   |  |
| 2            | F352022-01-04 18:47   |  |
| 3            | F352022-01-04 17:54   |  |
| 4            | F352022-01-04 17:53   |  |
|              |                       |  |

#### Мал 8.13 Запис про несправності

#### 8.4 Налаштування ВКЛ/ВИКЛ

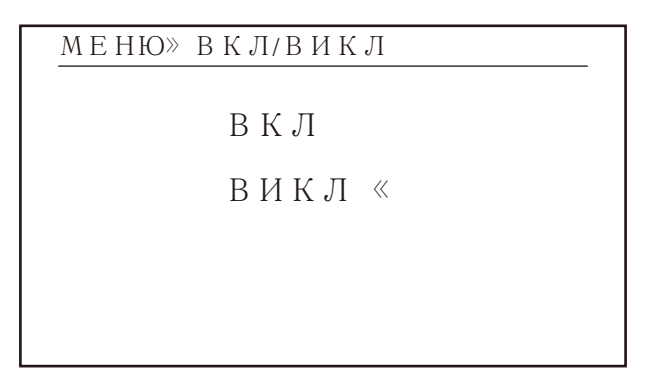

### Мал 8.14 Налаштування ВКЛ/ВИКЛ

У кожне підменю через курсор.

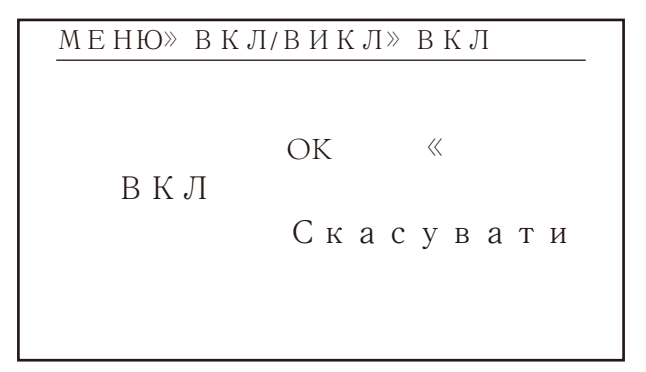

#### Мал 8.15 УВВІКНЕНО

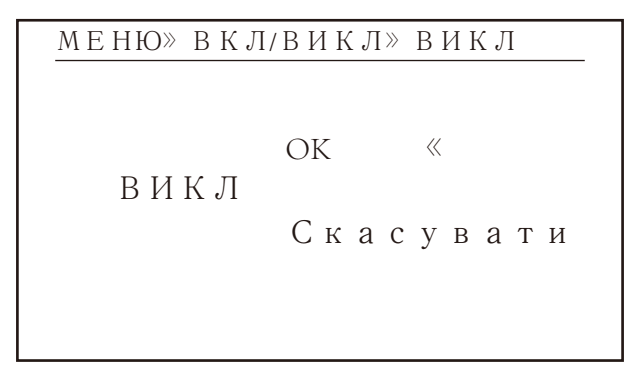

#### Мал 8.16 ВИМКНЕНО

#### 8.5 Налаштування параметрів

Налаштування включає системні параметри, параметри запуску, параметри захисту, параметри зв'язку. Уся ця інформація для довідкового обслуговування.

| МЕНЮ» Налаштування   |
|----------------------|
| Системні параметри « |
| Параметр запуску     |
| Параметр захисту     |
| Параметр зв'язку     |
|                      |
|                      |

Мал 8.17 Налаштування

## 8.5.1 Системні параметри

| МЕНЮ» Налаштування | Системні параметри |
|--------------------|--------------------|
| Habinuacy          |                    |
|                    |                    |
| Мовний набір       |                    |
| Набір дисплеїв     |                    |
| Скидання заводськи | их налаштувань     |
| Відновлення налаш  | тувань             |
|                    |                    |

Мал 8.17.1 Налаштування системних параметрів

# 8.5.1.1 Набір часу

| Набір часу |                |
|------------|----------------|
| 2022-0     | )1-18 09:36:30 |
| OK         | Скасувати      |

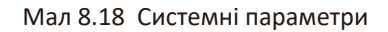

## 8.5.1.2 Мовний набір

| Мовний набір                   |   |  |
|--------------------------------|---|--|
|                                |   |  |
| 简体中文<br>Англійська<br>Польська | « |  |
|                                |   |  |

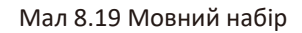

# 8.5.1.3 Набір дисплеїв

| Набір дисплеїв      |           |
|---------------------|-----------|
| Збереження яскравос | тi«       |
| Час затримки 05S    |           |
| OK                  | Скасувати |

Мал 8.20 Набір дисплеїв

#### 8.5.1.4 Скидання заводських налаштувань

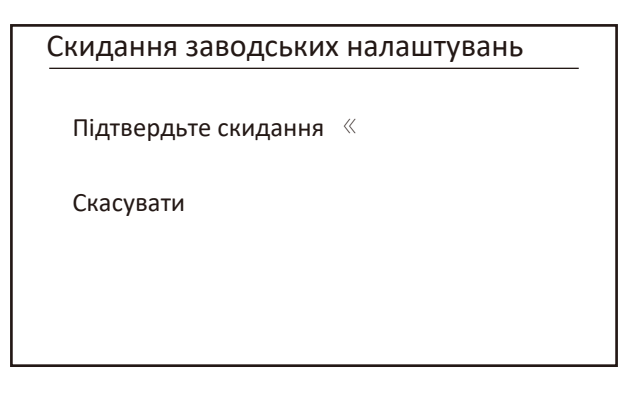

Мал 8.21 Скидання заводських налаштувань

#### 8.5.1.5 Відновлення налаштувань

| Відновлення налаштувань |  |  |
|-------------------------|--|--|
| Підтвердьте відновлення |  |  |
| Скасувати               |  |  |
|                         |  |  |
|                         |  |  |

Мал 8.22 Налаштовано скидання до заводських налаштувань

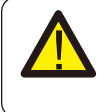

#### УВАГА:

Потрібен пароль-- лише для авторизованого інженера. Несанкціонований доступ може призвести до втрати гарантії. Початковий пароль - 1234.

## 8.5.2 Параметр запуску

Пароль \* \* \* \*

# Мал 8.23 Пароль

| МЕНЮ» Налаштуван    | ння 》Параметр запуску |
|---------------------|-----------------------|
| ActiveP 31%         | SelfCheck 20S         |
| QMode ВИКЛ          | Island ВИКЛ           |
| ReactP 0.0%PF       | Метр ВКЛ              |
| 1.000 Fun_ISO ВИКЛ  | Обмежувач ВИКЛ        |
| Fun_RCD <b>ВИКЛ</b> | Feed_In 0%            |
|                     | MPPT Num 6            |
| OK                  | Скасувати             |

| Назва                                                                                  | Опис                                                                                                    | Діапазон                                    |
|----------------------------------------------------------------------------------------|----------------------------------------------------------------------------------------------------|---------------------------------------------|
| ActiveP                                                                                | Відрегулюйте вихідну активну потужність у %                                                                                                    | 0-110%                                      |
| QMode                                                                                  | Кілька режимів регулювання реактивної потужнос                                                                                                    | ВИКЛ/Q(P)/<br><sup>ii</sup> PF(P) /Q(U)/PF/ |
| ReactP                                                                                 | Відрегулюйте вихідну реактивну потужність у %                                                                                                    | PER<br>-100%-+100%                          |
| PF                                                                                     | Фактор потужності                                                                                                    | -1-0.8~+0.8-1                               |
| Fun_ISO                                                                                | Визначення опору ізоляції                                                                                                    | вкл/викл                                    |
| Fun_RCD                                                                                | Виявлення залишкового струму                                                                                                    | вкл/викл                                    |
| Self-check                                                                             | Self-check Час самоперевірки інвертора. Значення за замовчуванням 60 с                                                                                                    |                                             |
| Island                                                                                 | Захист від островів                                                                                                    | вкл/викл                                    |
| Meter Лічильник електроенергії. Якщо інвертор<br>підключатиме лічильник, увімкніть тут |                                                                                                    | вкл/викл                                    |
| Feed_IN %                                                                              | Він використовується для розгортання, скільки<br>потужності можна подати в мережу, коли<br>інвертор працює в режимі нульового експорту.<br>(Наприклад, Feed_in=50% моделі 110 кВт, а<br>потужність навантаження становить 54 кВт. Це<br>означає, що максимальна потужність 55 кВт мож<br>подаватися в мережу. це інвертор, який спочатку<br>забезпечує навантаження 54 кВт. | 0-100%<br>e                                 |

#### Мал 8.24 Параметр запуску

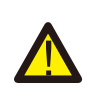

## УВАГА:

Тільки інженер.

Ми встановимо параметр залежно від вимог безпеки, тому клієнтам не потрібно його скидати. Пароль такий самий, як у 8.23 Параметр запуску

| меню» н  | Iалаштування≫ Параметр запуску |
|----------|--------------------------------|
| ARC      | ВИКЛ Vref 0.0V                 |
| OFDerate | ВИКЛ <sub>PowerLimit</sub>     |
| UFUprate | ВИКЛ <sub>VoltageRT</sub>      |
| PU       | ВИКЛ <sub>DRM</sub> ВИКЛ       |
| WGra     | 0.0% Sunspec ВИКЛ              |
| WGraStr  | 0.0%                           |
|          |                                |
| OK       | Скасувати                      |

| Назва      | Опис                                                                    | Діапазон         |
|------------|-------------------------------------------------------------------------|------------------|
| ARC        | Функція виявлення дугового замикання                                    | вкл/викл/чисто   |
| OFDerate   | Реакція активної потужності на перевищення частоти                      | 0-100% Pmax/Hz   |
| UFUprate   | Реакція активної потужності на зниження частоти                         | 1 0-100% Pmax/Hz |
| PU         | PU Реакція потужності на відхилення напруги мереж                       |                  |
| WGra       | WGra Швидкість зміни активної потужності (% Pnom/c)                     |                  |
| WGraStr    | Швидкість зміни активної потужності при першому<br>запуску (% Pnom/c)   | 0.1%~50%         |
| Vref       | Еталонна напруга мережі для функцій,<br>включаючи Q(U),OF(P),P(U) тощо. | 80-260V          |
| PowerLimit | Жорсткий/м'який контроль обмеження експорту                             | вкл/викл         |
| VoltageRT  | Функція пропускання напруги                                             | вкл/викл         |
| DRM        | Режими реагування на попит                                              | вкл/викл         |
| Sunspec    | Функція Sunspec                                                         | вкл/викл         |

#### 8.5.2.1 Перевищення частоти

Ця серія інверторів забезпечує функцію «відповіді на перевищення частоти». Тривале натискання «OFD Derate» для входу в меню налаштувань «перевищення частоти».

| МЕНЮ» Налаштування» Параметр запуску |                      |  |
|--------------------------------------|----------------------|--|
| АRC В И К Л                          | Vref 220.0V          |  |
| OFDerate ВКЛ                         | Обмеження потужності |  |
| UFUprate ВИКЛ                        | VoltageRT            |  |
| РИ ВИКЛ                              | DRM ВИКЛ             |  |
| WGra 20.0%                           | Sunspec ВИКЛ         |  |
| Sunspec В И К Л                      |                      |  |
| OK                                   | Скасувати            |  |

Визначення параметрів реакції на перевищення частоти

| Параметр                                                                                                    | Діапазон          | Опис                                                                                   |
|----------------------------------------------------------------------------------------------------|-------------------|----------------------------------------------------------------------------------------|
| Початкова точка         45HZ-65HZ         Значення початкової частоти для частоти.           Точка зупинки         45HZ-65HZ         значення кінцевої частоти для рез           Точка відновлення         45HZ-65HZ         значення кінцевої частоти для рез           Точка відновлення         45HZ-65HZ         урежимі гістерезису живлення від коли воно нижче цієї частоти |                   | Значення початкової частоти для відповіді на перевищення<br>частоти.                   |
|                                                                                                    |                   | Значення кінцевої частоти для реакції на перевищення частот                            |
|                                                                                                    |                   | У режимі гістерезису живлення відновлюється лише тоді,<br>коли воно нижче цієї частоти |
| Відновлення градієнт                                                                                                    | y 0.3%⊐300% P/min | Швидкість швидкого відновлення потужності                                              |
| Затримка відновлення                                                                                                    | 0-1000s           | Час затримки відновлення потужності в режимі гістерезису                               |

Наприклад, початкова точка: 50,5 Гц, кінцева точка: 51,5 Гц, точка відновлення: 50,1 Гц, коли частота мережі зростає за межі початкової точки: 50,5 Гц, інвертор буде лінійно зменшувати вихідну потужність із градієнтом 100% Ртах/Гц, доки він досягає точки зупинки: 51,5 Гц. Перевищення частоти

 Початкова точка
 50.50Hz

 Точка зупинки
 51.50Hz

 Точка відновлення
 50.1Hz

 Відновлення градієнту
 1.00%

 Затримка відновлення
 0S

Назад

Rated Output Power(kW) 50.0 50.1 50.2 50.3 50.4 50.5 50.6 50.7 50.8 50.9 51.0 51.1 51.2 51.3 51.4 51.5 51.6 51.7 51.8 51.9 52.0 Grid Frequency(Hz) Режим Frq-Watt для умов перевищення частоти

- 46 -

Коли частота перевищує точку зупинки: 51,5 Гц, вихідний сигнал інвертора повинен припинитися (тобто 0 Вт). Коли частота нижча за точку зупинки: 51,5 Гц, інвертор буде лінійно збільшувати вихідну потужність із градієнтом 100% Рmax/Гц, доки не досягне точки зупинки: 50,5 Гц.

У режимі гістерезису, коли частота нижча за точку зупинки: 51,5 Гц, інвертор не збільшить вихідну потужність, доки вона не стане нижчою за точку відновлення: 50,1 Гц.

| МЕНЮ» Налаштування» Параметр запуску |                 |  |
|--------------------------------------|-----------------|--|
| ActiveP 31%                          | SelfCheck 20S   |  |
| QMode QU                             | Island В И К Л  |  |
| ReactP 0.0%                          | Меter В К Л     |  |
| PF 1.000                             | Limiter В И К Л |  |
| Fun_ISO ON                           | Feed_In 0%      |  |
| Fun_RCD ON                           | MPPT Num 6      |  |
| OK                                   | Скасувати       |  |
|                                      |                 |  |

Інвертор забезпечує функцію регулювання реактивної потужності. Натисніть Режим регулювання реактивної потужності, щоб вибрати відповідний режим регулювання та встановити відповідні параметри.

#### • Режим «ВИМК.».

Функція регулювання реактивної потужності вимкнена. РГ зафіксовано на рівні +1000

#### • РеактивнийП

Відрегулюйте вихідну реактивну потужність у %.

#### • Режим «ПФ».

Коефіцієнт потужності (РF) є фіксованим, а реактивна потужність регулюється

параметром PF. PF коливається від 0,8 випереджаючого до 0,8 відстаючого.

•Випередження: інвертор подає реактивну потужність в мережу.

•Затримка: інвертор передає реактивну потужність в мережу.

#### ′Режим "Q(U)".

Вихідна реактивна потужність інвертора змінюється залежно від напруги мережі.

#### Режим "Q(P)".

Вихідна реактивна потужність інвертора регулюється активною потужністю інвертора.

# Режим "Q(U)".

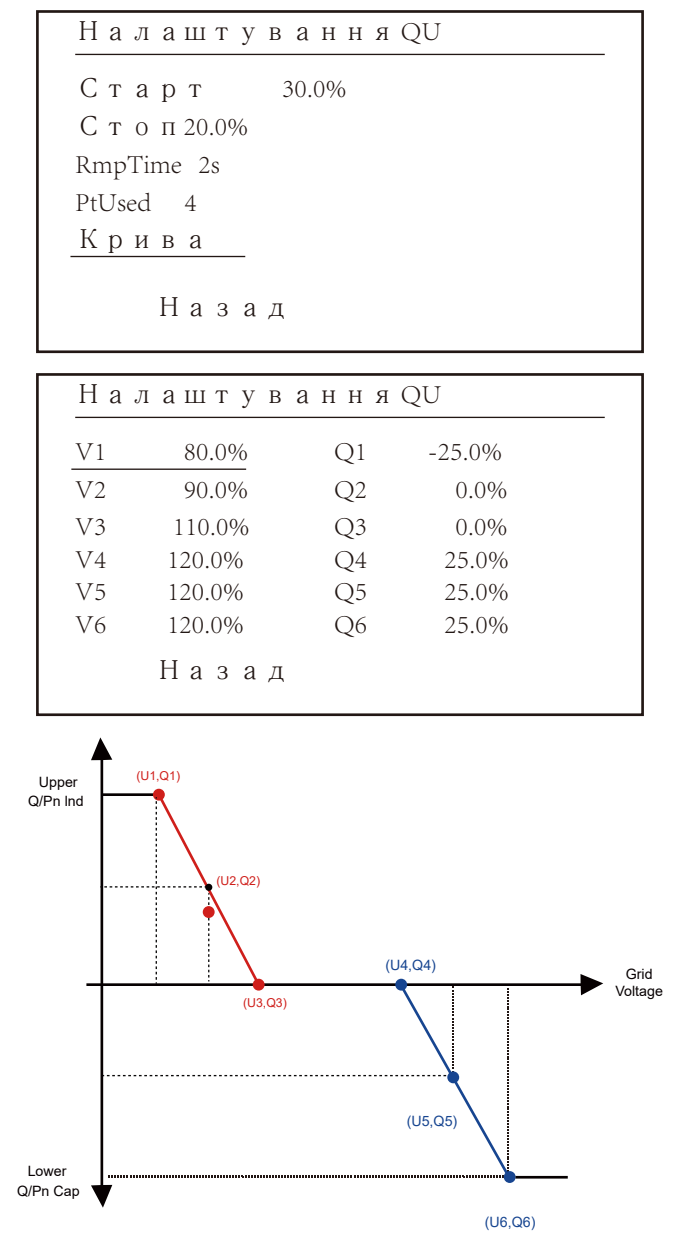

Мал 8.25 Крива регулювання реактивної потужності у кривій Q(U).

| Параметр          | Діапазон                          | Опис                                                                                                    |  |
|-------------------|-----------------------------------|----------------------------------------------------------------------------------------------------|--|
| Старт             | 0%-130% Оцінка вихідної потужно   | Режим QU запускається, коли активна<br><sup>ужно</sup> сті потужність перевищує це значення                |  |
| Стоп              | 0%-130% Оцінка вихідної потужност | Режим QU припиняється, коли активна<br>потужність менше цього значення                                     |  |
| RMpTime           | 0-1000s                           | Збільште або зменшіть час, необхідний для<br>досягнення реактивною потужністю заданого<br>значення кривої. |  |
| PtUsed            | 2-6                               | Номер точки, що використовується в кривій QU                                                               |  |
| Крива             |                                   | QU Крива                                                                                                   |  |
| Q1                | -60% -60% Q/Pn                    | Значення Q/Pn у точці (U1,Q1) на кривій моди<br>Q(U).                                                      |  |
| V1                | 0-110% VRated                     | Межа напруги мережі в точці (U1,Q1) на<br>кривій режиму Q(U).                                              |  |
| Q2 -60% -60% Q/Pn |                                   | Значення Q/Pn у точці (U2,Q2) на кривій режиму<br>Q(U).                                                    |  |
| V2                | 0-110% VRated                     | Межа напруги мережі в точці (U2,Q2) на<br>кривій режиму Q(U).                                              |  |
| Q3                | -60% -60% Q/Pn                    | Значення Q/Pn у точці (U3,Q3) на кривій режиму<br>Q(U).                                                    |  |
| V3                | 0-110% VRated                     | Межа напруги мережі в точці (U3,Q3) на<br>кривій режиму Q(U).                                              |  |
| Q4                | -60% -60% Q/Pn                    | Значення Q/Pn у точці (U4,Q4) на кривій режиму<br>Q(U).                                                    |  |
| V4                | 0-110% VRated                     | Межа напруги мережі в точці (U4,Q4) на<br>кривій режиму Q(U).                                              |  |
| Q5                | -60% -60% Q/Pn                    | Значення Q/Pn у точці (U5,Q5) на кривій режиму<br>Q(U).                                                    |  |
| V5                | 0-110% VRated                     | Межа напруги мережі в точці (U5,Q5) на<br>кривій режиму Q(U).                                              |  |
| Q6                | -60% -60% Q/Pn                    | Значення Q/Pn у точці (U6,Q6) на кривій режиму<br>Q(U).                                                    |  |
| V6                | 0-110% VRated                     | Межа напруги мережі в точці (U6, Q6) на<br>кривій режиму Q(U).                                             |  |

Пояснення параметрів режиму "Q(U)".

# Режим «Q(P)».

Вихідна реактивна потужність інвертора регулюється активною потужністю інвертора.

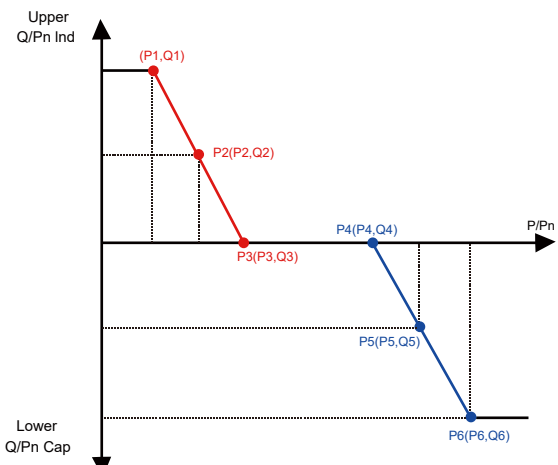

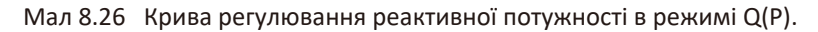

| МЕНЮ» Налаштування» Параметр запуску |                 |  |
|--------------------------------------|-----------------|--|
| ActiveP 31%                          | SelfCheck 20S   |  |
| QMode QP                             | Island В И К Л  |  |
| ReactP 0.0%                          | Meter B K Л     |  |
| PF 1.000                             | Limiter В И К Л |  |
| Fun_ISO ВКЛ                          | Feed_In 0%      |  |
| Fun_RCD ВКЛ                          | MPPT Num 6      |  |
| OK                                   | Скасувати       |  |
|                                      |                 |  |

| Нал | аштув  | ання | QP     |  |
|-----|--------|------|--------|--|
| P1  | 80.0%  | Q1   | -25.0% |  |
| P2  | 90.0%  | Q2   | 0.0%   |  |
| P3  | 110.0% | Q3   | 0.0%   |  |
| P4  | 120.0% | Q4   | 25.0%  |  |
| P5  | 120.0% | Q5   | 25.0%  |  |
| P6  | 120.0% | Q6   | 25.0%  |  |
|     | Назад  |      |        |  |

| Параметр | Діапазон       | Опис                                                                     |
|----------|----------------|--------------------------------------------------------------------------|
| P1       | 0%-100% Pn     | Значення Q/Pn у точці (P1,Q1) на кривій<br>режиму Q(P).                  |
| Q1       | -60% -60% Q/Pn | Значення реактивної потужності в точці (P1,Q1) на кривій режиму Q(P).    |
| P2       | 0%-100% Pn     | Значення Q/Pn у точці (P2,Q2) на кривій<br>режиму Q(P).                  |
| Q2       | -60% -60% Q/Pn | Значення реактивної потужності в точці (P2,Q2) на кривій режиму Q(P).    |
| P3       | 0%-100% Pn     | Значення Q/Pn у точці (P3,Q3) на кривій<br>режиму Q(P).                  |
| Q3       | -60% -60% Q/Pn | Значення реактивної потужності в точці (P3,Q3) на кривій режиму Q(P).    |
| P4       | 0%-100% Pn     | Значення Q/Pn у точці (P4,Q4) на кривій<br>режиму Q(P).                  |
| Q4       | -60% -60% Q/Pn | Значення реактивної потужності в точці (Р4,Q4) на кривій режиму Q(P).    |
| Р5       | 0%-100% Pn     | Значення Q/Pn у точці (P5,Q5) на кривій<br>режиму Q(P).                  |
| Q5       | -60% -60% Q/Pn | Значення реактивної потужності в точці<br>(P5,Q5) на кривій режиму Q(P). |
| P6       | 0%-100% Pn     | Значення Q/Pn у точці (P6,Q6) на кривій<br>режиму Q(P).                  |
| Q6       | -60% -60% Q/Pn | Значення реактивної потужності в точці<br>(Р6,Q6) на кривій режиму Q(Р). |

#### Пояснення параметрів режиму "Q(P)".

# "PU" Режим

Активна вихідна потужність інвертора змінюється залежно від напруги мережі

| .RC      | ВИКЛ Vref | 0.0V |
|----------|-----------|------|
| FDerate  | ВИКЛ      |      |
| FUprate  | ВИКЛ      |      |
| U        | ВКЛ       |      |
| /Gra     | 0.0%      |      |
| inspec B | ИКЛ       |      |

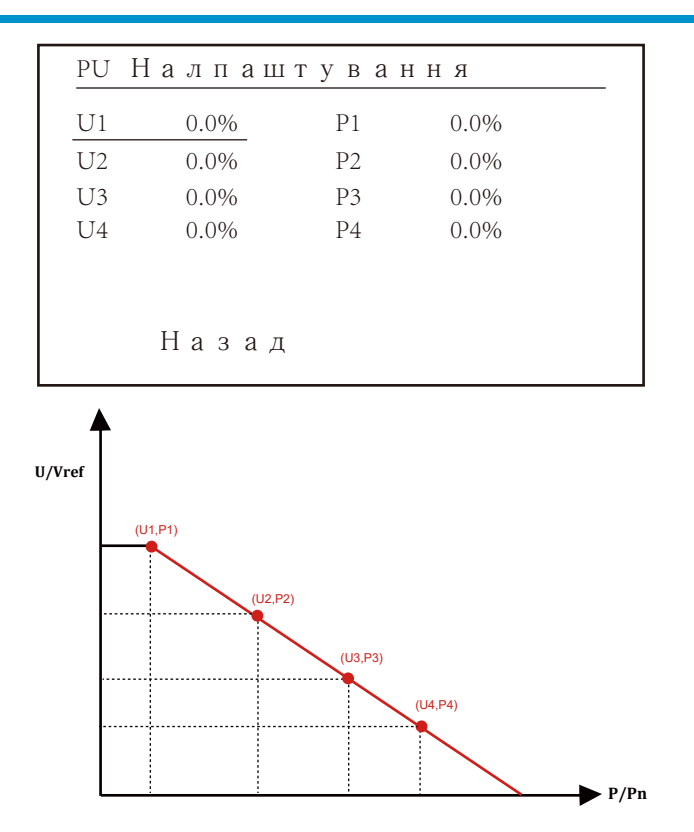

Мал 8.27 Крива регулювання активної потужності в ПУ

| Параметр | Діапазон      | Опис                                                       |
|----------|---------------|------------------------------------------------------------|
| P1       | 0%-110% Pn    | Значення Р/Рп у точці (Р1,U1) на кривій<br>режиму PU       |
| U1       | 0% -150% Vref | Межа напруги мережі в точці (P1,U1) на кривій<br>режиму PU |
| P2       | 0%-110% Pn    | Значення Р/Рп у точці (Р2,U2) на кривій<br>режиму РU       |
| U2       | 0% -150% Vref | Межа напруги мережі в точці (P2,U2) на кривій<br>режиму PU |
| Р3       | 0%-110% Pn    | Значення Р/Рп у точці (РЗ,UЗ) на кривій<br>режиму PU       |
| U3       | 0% -150% Vref | Межа напруги мережі в точці (P3,U3) на кривій<br>режиму PU |
| P4       | 0%-110% Pn    | Значення Р/Рп у точці (Р4,U4) на кривій<br>режиму PU       |
| U4       | 0% -150% Vref | Межа напруги мережі в точці (P4,U4) на кривій<br>режиму PU |

Пояснення параметрів режиму "PU".

# Режим «PF(P)».

| pfp H | алашту  | вання |        |
|-------|---------|-------|--------|
| Vстар | от 0.0% | Vstop | 0.0%   |
| P1    | 0.0%    | PF1   | -1.000 |
| P2    | 0.0%    | PF2   | -1.000 |
| Р3    | 0.0%    | PF3   | -1.000 |
| P4    | 0.0%    | PF4   | -1.000 |
| Р5    | 0.0%    | PF5   | -1.000 |
|       | Назад   |       |        |

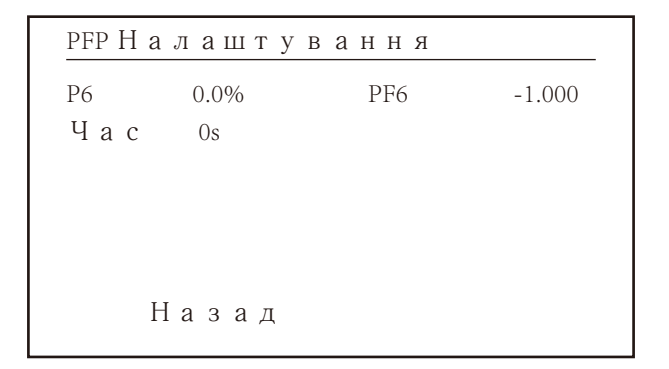

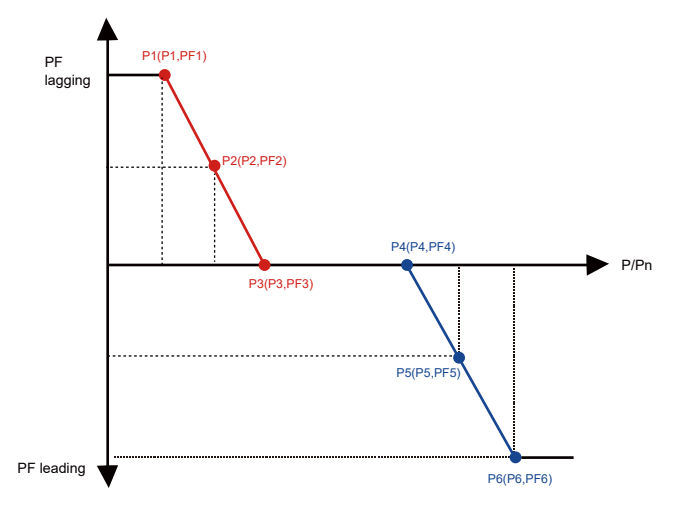

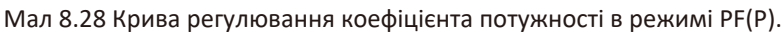

| Параметр | Діапазон                     | Опис                                                          |
|----------|------------------------------|---------------------------------------------------------------|
| Vstart   | 0-150% Vref                  | Режим PFP вмикається, коли напруга<br>мережі перевищує Vstart |
| Vstop    | 0-150% Vref                  | Режим PFP вимикається, коли напруга мережі<br>менше Vstop     |
| P1       | 0-110% Pn                    | Значення потужності в точці (PF1,P1) на кривій<br>PF(P).      |
| PF1      | 0,8 ведучий - 0,8 відстаючий | Значення PF у точці (PF1,P1) на кривій PF(P).                 |
| P2       | 0-110% Pn                    | Значення потужності в точці (PF2,P2) на кривій<br>PF(P).      |
| PF2      | 0,8 ведучий - 0,8 відстаючий | Значення PF у точці (P2,PF2) на кривій PF(P).                 |
| P3       | 0-110% Pn                    | Значення потужності в точці (РЗ,РГЗ) на кривій<br>РГ(Р).      |
| PF3      | 0,8 ведучий - 0,8 відстаючий | Значення PF у точці (РЗ,РFЗ) на кривій PF(P).                 |
| P4       | 0-110% Pn                    | Значення потужності в точці (P4,PF4) на кривій<br>PF(P).      |
| PF4      | 0,8 ведучий - 0,8 відстаючий | Значення PF у точці (P4,PF4) на кривій PF(P).                 |
| P5       | 0-110% Pn                    | Значення потужності в точці (P5,PF5) на кривій<br>PF(P).      |
| PF5      | 0,8 ведучий - 0,8 відстаючий | Значення PF у точці (P5,PF5) на кривій PF(P).                 |
| P6       | 0-110% Pn                    | Значення потужності в точці (Р6,РF6) на кривій<br>РF(Р).      |
| PF6      | 0,8 ведучий - 0,8 відстаючий | Значення PF у точці (P6,PF6) на кривій PF(P).                 |
| RMpTime  | 0-1000s                      | Час кривої РРF у секундах (час для досягнення<br>зміни 95%).  |

Пояснення параметрів режиму "PF(P)".

#### 8.5.3 Параметр захисту

| МЕНЮ» Налаштуван  | ння≫ | Параметр захисту  |
|-------------------|------|-------------------|
| <b>O</b> INMETRO  |      | <b>O</b> UTE_C15  |
| <b>O</b> EN50549  |      | <b>O</b> RD_1699  |
| <b>O</b> EN50438  |      | <b>O</b> CEI_0_21 |
| <b>O</b> IEC61727 |      | <b>O</b> G98_G99  |
| • CUSTOM          | ~    | <b>O</b> AS4777   |
| <b>O</b> VED_4105 |      | <b>O</b> NBT32004 |
| OK                |      | Скасувати         |
|                   |      |                   |

#### Мал 8.29 Захисний параметр

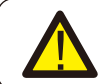

# *ΥΒΑΓΑ:*

Тільки інженер.

НА ВИБІР

```
Перенапруга змінного струму 1: 270,0 В

«

Час спрацьовування 1: 100 мс

Перенапруга змінного струму 2: 300,0 В

Час спрацьовування 2: 100 мс

Перенапруга змінного струму 3: 300,0 В

Час спрацьовування 3: 100 мс
```

#### НА ВИБІР

Низька напруга змінного струму 1: 176,0 В « Час спрацьовування 1: 100 мс Низька напруга змінного струму 2: 176,0 В Час спрацьовування 2: 100 мс Низька напруга змінного струму 3: 176,0 В Час спрацьовування 3: 100 мс

#### НА ВИБІР

 Перенапруга змінного струму
 1: 52.00Hz
 «

 Час спрацьовування
 1: 2000ms

 Перенапруга змінного струму
 2: 53.00Hz

 Час спрацьовування
 2: 500ms

 Перенапруга змінного струму
 3: 54.00Hz

 Час спрацьовування
 3: 200ms

НА ВИБІР Низька напруга змінного струму 1: 48.00Hz « Час спрацьовування 1: 2000ms Низька напруга змінного струму 2: 47.00Hz Час спрацьовування 2: 500ms Низька напруга змінного струму 3: 46.00Hz Час спрацьовування 3: 200ms

| НА ВИБІР       |                 |
|----------------|-----------------|
|                |                 |
|                |                 |
| Номінальна нап | руга 220/380V « |
|                |                 |
|                |                 |
| OK             | Скасувати       |
|                |                 |

Ріс 8.25 "НА ВИБІР"

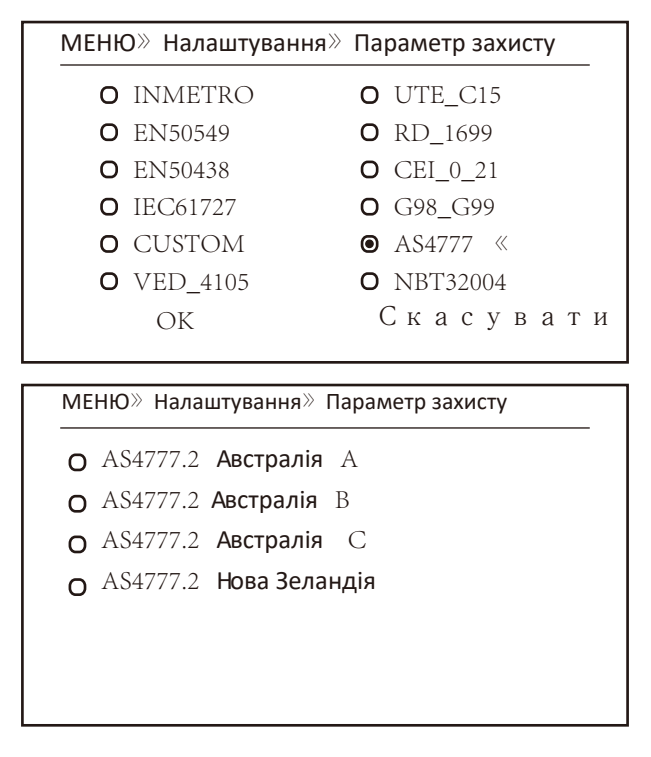

Мал 8.30 "AS4777"

#### 8.5.4 Параметр зв'язку

| МЕНЮ» Налаштування» Параметр зв'язку |          |  |
|--------------------------------------|----------|--|
| Address                              | : 01 《   |  |
| Meter                                | : Unkonw |  |
| BaudRate                             | : 9600   |  |
|                                      |          |  |

Мал 8.31 Параметр зв'язку

# 9. Ремонт і технічне обслуговування

Струнний інвертор не потребує регулярного обслуговування. Однак сміття або пил впливатимуть на теплові характеристики радіатора. Чистити краще м'якою щіткою. Якщо поверхня занадто брудна і впливає на зчитування РК- та світлодіодної лампи, ви можете використовувати вологу тканину, щоб очистити її.

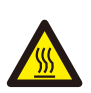

#### Небезпека високої температури:

Коли пристрій працює, місцева температура занадто висока, і дотик може викликати опіки. Вимкніть інвертор і зачекайте, поки він охолоне, після чого можна чистити та проводити технічне обслуговування.

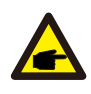

#### Підказка з безпеки:

Для чищення будь-яких частин інвертора не можна використовувати розчинники, абразивні матеріали чи корозійні матеріали.

# 10. Інформація про помилки та обробка

Інвертор розроблено відповідно до міжнародних стандартів безпеки та електромагнітної сумісності. Перед доставкою замовнику інвертор був підданий ряду випробувань, щоб переконатися в його оптимальній роботі та надійності.

#### 10.1 Код помилки

У разі будь-якої несправності на РК-екрані з'явиться повідомлення тривоги. У цьому випадку інвертор може перестати подавати енергію в мережу. Опис нагадування та відповідні повідомлення про нагадування наведено в таблиці 10.1.

| Код помилки | Опис                                                      | Ongrid - Трифазний                                                                                                    |
|-------------|-----------------------------------------------------------|----------------------------------------------------------------------------------------------------|
| F01         | Помилка зворотної полярності<br>входу постійного струму   | Перевірте полярність входу РV.                                                                                                    |
| F02         | Постійна несправність опору<br>ізоляції постійного струму | Перевірте кабель заземлення інвертора.                                                                                                    |
| F03         | Несправність струму витоку постійного струму              | Код майже не з'являється. Ніколи не бувало досі.                                                                                                    |
| F04         | Замикання на землю GFDI                                   | Перевірте підключення виходу сонячної панелі.                                                                                                    |
| F05         | Прочитайте помилку пам'яті                                | Помилка читання пам'яті (EEPROM). Перезапустіть інвертор,<br>якщо несправність не зникає, зверніться до інсталятора або                                                                                                    |
| F06         | Напишіть помилку пам'яті                                  | служии Беуе.<br>Помилка читання пам'яті (EEPROM). Перезапустіть інвертор,<br>якщо несправність не зникає, зверніться до інсталятора або<br>списки Беуе.                                                                                                    |
| F07         | Перегорів запобіжник GFDI                                 | Код майже не з'являється. Ніколи не бувало досі.                                                                                                    |
| F08         | Помилка заземлення GFDI                                   | Код майже не з'являється. Ніколи не бувало досі.                                                                                                    |
| F09         | IGBT пошкоджений надмірним<br>падінням напруги            | Код майже не з'являється. Ніколи не бувало досі.                                                                                                    |
| F10         | Збій джерела живлення<br>допоміжного вимикача             | <ol> <li>Він повідомляє, що DC 12V не існує.</li> <li>Перезапустіть інвертор, якщо несправність не зникає,<br/>зверніться до свого інсталятора.</li> </ol>                                                                                                    |
| F11         | Помилки головного контактора                              | Код майже не з'являється. Ніколи не бувало досі.                                                                                                    |
| F12         | Помилки допоміжного<br>контактора змінного струму         | Код майже не з'являється. Ніколи не бувало досі.                                                                                                    |
| F13         | зарезервований                                            | <ol> <li>Втрата однієї фази або несправність деталі визначення<br/>напруги змінного струму або не замкнуті реле.</li> <li>Перезапустіть інвертор, якщо помилка не зникає,<br/>зверніться до інсталятора або служби Deye.</li> </ol>                                                                                                    |
| F14         | Перевищення струму прошивки постійного струму             | Код майже не з'являється. Ніколи не бувало досі.                                                                                                    |
| F15         | Перевищення струму прошивки<br>змінного струму            | <ol> <li>Внутрішній датчик змінного струму або ланцюг виявлення на<br/>платі керування або з'єднувальний дріт може ослабнути.</li> <li>Перезапустіть інвертор, якщо помилка все ще існує,<br/>зверніться до інсталятора або служби Deye.</li> </ol>                                                                                                    |
| F16         | GFCI(RCD) Помилка струму<br>витоку змінного струму        | <ol> <li>Ця несправність означає, що середній струм витоку перевищу<br/>300 мА. Перевірте, чи працює джерело живлення постійного<br/>струму або сонячні панелі, а потім перевірте «Дані тестування:<br/>-&gt; значення «diL» приблизно 40; Потім перевірте датчик струм<br/>витоку або ланцюг (на малюнку нижче). Перевірка тестових<br/>даних потребує використання великого РК-дисплея.</li> <li>Перезапустіть інвертор, якщо помилка не зникає, зверніться<br/>до інстаятара до служби Deve</li> </ol> |
| F17         | Трифазний струм, несправність<br>надструму                | Код майже не з'являється. Ніколи не бувало досі.                                                                                                    |
| F18         | Помилка змінного струму<br>апаратного забезпечення        | <ol> <li>Перевірте датчик змінного струму або схему виявлення на<br/>платі керування чи з'єднувальний дріт.</li> <li>Перезапустіть інвертор або скиньте заводські<br/>налаштування, якщо помилка не зникає, зверніться до<br/>інсталятора або служби. Дече</li> </ol>                                                                                                    |
| F19         | Синтез усіх апаратних збоїв                               | Код майже не з'являється. Ніколи не бувало досі.                                                                                                    |
| F20         | Помилка постійного<br>струму апаратного<br>забезпечення   | <ol> <li>Перевірте, чи вихідний струм сонячної панелі знаходиться в<br/>межах допустимого діапазону.</li> <li>Перевірте датчик постійного струму та його схему виявлення.</li> <li>Перевірте, чи версія ПЗ інвертора підходить для апаратного<br/>забезпечення.</li> <li>Перезапустіть інвертор, якщо помилка все ще існує, звернітьс<br/>до інстаятора або служби Devece.</li> </ol>                                                                                                    |

| Код помилк | и Опис                                                       | Ongrid - Трифазний                                                                                                    |
|------------|--------------------------------------------------------------|----------------------------------------------------------------------------------------------------|
| F21        | Несправність потоку витоку<br>постійного струму              | Код майже не з'являється. Ніколи не бувало досі.                                                                                                    |
| F22        | Аварійна зупинка (якщо є<br>кнопка зупинки)                  | Зверніться по допомогу до інсталятора.                                                                                                    |
| F23        | Струм витоку змінного<br>струму є тимчасовим                 | <ol> <li>Ця несправність означає, що струм витоку раптово перевищує<br/>30 мА. Перевірте, чи працює джерело живлення постійного<br/>струму або сонячні панелі, а потім перевірте «Дані<br/>тестування» -&gt; значення «diL» приблизно 40; Потім перевірте<br/>датчик струму витоку або ланциог. Перевірте потребу в<br/>тестових даних за допомогою великого РК-дисплея.</li> <li>Перезапустіть інвертор, якщо несправність не зникає,<br/>зверніться до інсталятора або служби Deve.</li> </ol>                                                                                                    |
| F24        | Порушення опору ізоляції<br>постійного струму                | <ol> <li>Перевірте опір Vpe на головній платі або виявлення на платі<br/>керування. Перевірте, чи фотоелектричні панелі в порядку.<br/>Часто ця проблема є проблемою PV.</li> <li>Перевірте, чи добре заземлена фотоелектрична панель<br/>(алюмінієва рама) і інвертор. Відкрийте кришку інвертора та<br/>перевірте, чи внутрішній кабель заземлення добре<br/>закріплений на корпусі.</li> <li>Перевірте, чи кабель змінного/постійного струму, клемна<br/>колодка не замкнуті на землю чи не пошкоджена ізоляція.</li> <li>Перевірте, чи кабель змінного/постійного струму, клемна<br/>колодка не замкнуті на землю чи не пошкоджена ізоляція.</li> <li>Перевірте, чо інвертор, якщо несправність не зникає,<br/>зверніться до інсталятора або служби Deyece.</li> </ol> |
| F25        | Помилка зворотного зв'язку<br>постійного струму              | Код майже не з'являється. Ніколи не бувало досі.                                                                                                    |
| F26        | Шина постійного струму<br>незбалансована                     | <ol> <li>Перевірте, чи не закріплений кабель «BUSN» або кабель<br/>живлення плати драйвера.</li> <li>Перезапустіть інвертор, якщо несправність не зникає,<br/>зверніться до інсталятора або служби Deye.</li> </ol>                                                                                                    |
| F27        | Помилка ізоляції кінця<br>постійного струму                  | Код майже не з'являється. Ніколи не бувало досі.                                                                                                    |
| F28        | Несправність високого рівня<br>інвертора 1 постійного струму | Код майже не з'являється. Ніколи не бувало досі.                                                                                                    |
| F29        | Несправність перемикача                                      | Код майже не з'являється. Ніколи не бувало досі.                                                                                                    |
| F30        | Несправність головного<br>контактора змінного струму         | <ol> <li>Перевірте реле та змінну напругу реле.</li> <li>Перевірте схему драйвера реле. Перевірте, чи програмне<br/>забезпечення не підходить<br/>для цього інвертора. (Старий інвертор не має функції виявлення реле<br/>3. Перезапустіть інвертор, якщо несправність не зникає, зверніться до<br/>інсталятора збо в службу Деука.</li> </ol>                                                                                                    |
| F31        | Несправність обриву ланцюга<br>реле                          | <ol> <li>Принаймнори воо в служку ресус.</li> <li>Принаймні одне реле не може бути закрите. Перевірте<br/>реле та сигнал драйвера. (Старий інвертор не має функції<br/>виявлення реле)</li> <li>Перезапустіть інвертор, якщо несправність не зникає,<br/>заерніться по інгалятора збо служби Дауе</li> </ol>                                                                                                    |
| F32        | Несправність інвертора 2<br>постійного струму                | Код майже не з'являється. Ніколи не бувало досі.                                                                                                    |
| F33        | Перевищення струму змінного                                  | Код майже не з'являється. Ніколи не бувало досі.                                                                                                    |
| F34        | Перевищення навантаження змін                                | ного<br>Код майже не з'являється. Ніколи не бувало досі.                                                                                                    |
| F35        | Немає мережі змінного струму                                 | <ol> <li>Перевірте напругу мережі змінного струму. Перевірте схему<br/>визначення напруги змінного струму. Перевірте, чи роз'єм<br/>змінного струму в хорошому стані. Перевірте, чи нормальна<br/>напруга в мережі змінного струму.</li> <li>Перезапустіть інвертор, якщо несправність не зникає,<br/>заврийть са по інталагора збо слижів Докуо.</li> </ol>                                                                                                    |
| F36        | Помилка фази мережі змінного<br>струму                       | Код майже не з'являється. Ніколи не бувало досі.                                                                                                    |
| F37        | Помилка фази мережі змінного<br>струму                       | Код майже не з'являється. Ніколи не бувало досі.                                                                                                    |
| F38        | Помилка фази мережі змінного<br>струму                       | Код майже не з'являється. Ніколи не бувало досі.                                                                                                    |

| Код помилк | и Опис                                                                  | Ongrid - Трифазний                                                                                                    |
|------------|-------------------------------------------------------------------------|----------------------------------------------------------------------------------------------------|
| F39        | Змінний струм над струмом<br>(один цикл)                                | <ol> <li>Перевірте датчик змінного струму та його ланцюг.</li> <li>Перезапустіть інвертор, якщо несправність все ще<br/>існує, зверніться до інсталятора або сервісної<br/>служби Deve.</li> </ol>                                                                                                    |
| F40        | Перевищення струму постіиного<br>струму                                 | ,<br>Код майже не з'являється. Ніколи не бувало досі.                                                                                                    |
| F41        | Перенапруга на лінії змінного<br>струму W,U                             | Перевірте налаштування захисту від напруги змінного<br>струму. Перевірте, чи кабель змінного струму не надто<br>тонкий. Перевірте різницю напруги між РК-дисплеєм і<br>лічильником.                                                                                                    |
| F42        | AC Line W,U низької напруги                                             | Перевірте налаштування захисту від напруги змінного струму.<br>Перевірте різницю напруги між РК-дисплеєм і лічильником.<br>Також необхідно перевірити, чи усі кабелі змінного струму<br>підключено міцно та правильно.                                                                                                    |
| F43        | Перенапруга мережі змінного<br>струму V,W                               | Перевірте налаштування захисту від напруги змінного<br>струму. Перевірте, чи не надто тонкий кабель змінного<br>струму. Перевірте різницю напруг між РК-дисплеєм і<br>вимірювальним приладом.                                                                                                    |
| F44        | AC Line V,W низька напруга                                              | Перевірте налаштування захисту від напруги змінного<br>струму. Перевірте різницю напруги між РК-дисплеєм і<br>лічильником. Також необхідно перевірити, чи усі кабелі<br>змінного струму підключено міцно та правильно.                                                                                                    |
| F45        | Перевищення напруги на лінії<br>змінного струму U,V                     | Перевірте налаштування захисту від напруги змінного<br>струму. Перевірте, чи не надто тонкий кабель змінного<br>струму. Перевірте різницю напруг між РК-дисплеєм і<br>вимірювальним приладом.                                                                                                    |
| F46        | Низька напруга лінії змінного<br>струму II V                            | Перевірте налаштування захисту від напруги змінного струму.                                                                                                    |
| F47        | Перевищення частоти змінного<br>струму                                  | Перевірте налаштування захисту від напруги змінного струму.                                                                                                    |
| F48        | Змінний струм нижчої частоти                                            | Перевірте налаштування захисту від напруги змінного струму.                                                                                                    |
| F49        | Струм сітки фази U постійний компонент над струмом                      | Код майже не з'являється. Ніколи не бувало досі.                                                                                                    |
| F50        | Струм сітки фази V постійний компонент над струмом                      | Код майже не з'являється. Ніколи не бувало досі.                                                                                                    |
| F51        | W фаза струму сітки постійний компонент над струмом                     | Код майже не з'являється. Ніколи не бувало досі.                                                                                                    |
| F52        | Індуктор змінного струму А, фазни<br>струм, високий постійний струм     | <sup>й</sup> Код майже не з'являється. Ніколи не бувало досі.                                                                                                    |
| F53        | Індуктор змінного струму В, фазн<br>струм високий постійний струм       | ий Код майже не з'являється. Ніколи не бувало досі.                                                                                                    |
| F54        | Індуктор змінного струму С,<br>фазний струм, високий постійний<br>струм | Код майже не з'являється. Ніколи не бувало досі.                                                                                                    |
| F55        | Напруга шини постійного струму<br>занадто висока                        | <ol> <li>Перевірте напругу PV та напругу Ubus та їх схему виявлення<br/>Якщо вхідна напруга PV перевищує ліміт, будь ласка,<br/>зменшіть кількість сонячних панелей у серії.</li> <li>Перевірте напругу Ubus на PK-дисплеї.</li> </ol>                                                                                                    |
| F56        | Напруга шини постійного<br>струму занадто низька                        | <ol> <li>Він повідомляє, що вхідна напруга PV низька, і це завжди<br/>відбувається рано вранці.</li> <li>Перевірте напругу PV та напругу Ubus. Коли інвертор<br/>працює, відображається F56, можливо, втрата драйвера<br/>або потрібно оновити мікропрограму</li> <li>Перезапустіть інвертор, якщо несправність не зникає,<br/>зверніться до інсталятора або в службу Deye.</li> </ol> |
| F57        | Зворотний полив змінним                                                 | Зворотний полив змінним струмом                                                                                                    |
| F58        | Перевищення струму мережі<br>змінного струму U                          | Код майже не з'являється. Ніколи не бувало досі.                                                                                                    |

| Код помилки | Опис                                           | Ongrid - Трифазний                                                                                                    |
|-------------|------------------------------------------------|----------------------------------------------------------------------------------------------------|
| F59         | Перевищення струму в мережі<br>змінного струму | Код майже не з'являється. Ніколи не бувало досі.                                                                                                    |
| F60         | Перевантаження мережі змінног<br>струму W      | о<br>Код майже не з'являється. Ніколи не бувало досі.                                                                                                    |
| F61         | Перевищення струму фази А<br>реактора          | Код майже не з'являється. Ніколи не бувало досі.                                                                                                    |
| F62         | Перевищення струму фази<br>реактора В          | Код майже не з'являється. Ніколи не бувало досі.                                                                                                    |
| F63         | Несправність ARC                               | <ol> <li>Перевірте підключення кабелю фотоелектричного модуля та<br/>усуньте несправність;</li> <li>Зверніться за допомогою до нас, якщо не можете повернутис<br/>до номального стану.</li> </ol>                                                            |
| F64         | Високотемпературний радіатор<br>IGBT           | <ol> <li>Перевірте датчик температури. Перевірте, чи підходить<br/>мікропрограма для обладнання. Перевірте, чи є інвертор<br/>правильної моделі.</li> <li>Перезапустіть інвертор, якщо несправність не зникає,<br/>зверніться до інсталятораller.</li> </ol> |

#### Табл 10.1 Коди помилок та способи їх вирішення

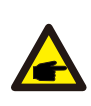

#### Підказка з безпеки:

Якщо ваш струнний інвертор має будь-яку інформацію про несправність, наведену в таблиці 10-1, і коли ви скинули машину, але проблема все одно не вирішилася, будь ласка, зв'яжіться з нашим дистриб'ютором і надайте наведену нижче інформацію:

- 1. Серійний номер інвертора;
- 2. Дистриб'ютор/дилер інвертора (за наявності);
- 3. Дата встановлення;
- 4. Опис проблеми (включаючи код помилки на РК-дисплеї та світлодіодний індикатор starus);
- 5. Ваші контактні дані.

# 11. Технічні характеристики

| Модель                                                                | SUN-70K<br>-G03                                                                                                    | SUN-75K<br>-G03 | SUN-80K<br>-G03 | SUN-90K<br>-G03 | SUN-100K<br>-G03 | SUN-110K<br>-G03                              |
|-----------------------------------------------------------------------|----------------------------------------------------------------------------------------------------|-----------------|-----------------|-----------------|------------------|-----------------------------------------------|
| Вхідна сторона                                                        |                                                                                                    |                 |                 |                 |                  |                                               |
| Макс. потужність пост. струму (                                       | кВт) 91                                                                                                    | 97.5            | 104             | 135             | 150              | 150                                           |
| Макс вхідна напруга пост. струл                                       | чу (В)                                                                                                    |                 | 1               | 000             |                  |                                               |
| Вхід. напруга пост. струму при з                                      | апуску (В)                                                                                                    |                 | 2               | 250             |                  |                                               |
| Робочий діапазон МРРТ (V)                                             | 200~850                                                                                                    |                 |                 |                 |                  |                                               |
| Макс. вхід. струм постійного ст                                       | ууму (А) 40+40+40+40+40                                                                                               |                 |                 |                 |                  |                                               |
| Макс. Струм короткого замикан                                         | ня (А) 60+60+60+60+60                                                                                                 |                 |                 |                 |                  |                                               |
| Кількість МРРТ/рядків на МРРТ                                         | 6/4                                                                                                    |                 |                 |                 |                  |                                               |
| МАКС. зворотний струм інвертора                                       | (A)                                                                                                    |                 |                 | 0               |                  |                                               |
| Вихідна сторона                                                       |                                                                                                    |                 |                 |                 |                  |                                               |
| Ном. вихідна потужність (кВт)                                         | 70                                                                                                    | 75              | 80              | 90              | 100              | 110                                           |
| Макс. активна потужність (кВт)                                        | 77                                                                                                    | 82.5            | 88              | 99              | 110              | 121                                           |
| Ном. напруга мережі змінного о                                        | труму (В)                                                                                                    | 3               | 3L/N/PE 220/    | ′380V 230/4     | .00V             |                                               |
| Діап. напруги мережі змінного                                         | струму (В)                                                                                                    | 0,85Un-1,1Un    | і (це може від  | різнятися зал   | тежно від ста    | ндартів мережі                                |
| Номінальна частота мережі (Гц                                         | 50/60 (необов'язково)                                                                                                 |                 |                 |                 |                  |                                               |
| Операційна фаза                                                       | Три фази                                                                                                    |                 |                 |                 |                  |                                               |
| Ном. вих. струм мережі змінн. струму (А)                              | 106.1/101.5A                                                                                                    | 113.6/108.7A    | 121.2/115.9A    | 136.4/130.4A    | 151.5/144.9A     | 166.7/159.4A                                  |
| Макс. вих. струм змінн. струму (А)                                    | 116.7/111.6A                                                                                                    | 125/119.6A      | 133.3/127.5A    | 150/143.5A      | 166.7/159.4A     | 183.3/175.4A                                  |
| Максимальний вихідний<br>струм замикання (а.с. А, пік)                | 193.8                                                                                                    | 207.5           | 221.2           | 248.9           | 276.6            | 304.3                                         |
| Максимальний вихідний захист від<br>перевантаження по струму (а.с. А, | 215.3                                                                                                    | 230.6           | 245.8           | 276.6           | 307.3            | 338.1                                         |
| Коефіцієнт вихідної потужності                                        | 0,8 веде до 0,8 відстає                                                                                               |                 |                 |                 |                  |                                               |
| Поточний KHI сітки                                                    | <3%                                                                                                    |                 |                 |                 |                  |                                               |
| Постійний струм інжекції (мА)                                         | <0.5%                                                                                                    |                 |                 |                 |                  |                                               |
| Діапазон частот сітки                                                 | 47-52 or 57-62 (необов'язково)                                                                                        |                 |                 |                 |                  |                                               |
| Ефективність                                                          |                                                                                                    |                 |                 |                 |                  |                                               |
| Максимальна ефективність                                              | 98.8%                                                                                                    |                 |                 |                 |                  |                                               |
| Євро Ефективність                                                     | 98.3%                                                                                                    |                 |                 |                 |                  |                                               |
| Ефективність МРРТ                                                     | >99%                                                                                                    |                 |                 |                 |                  |                                               |
| Загальні дані                                                         |                                                                                                    |                 |                 |                 |                  |                                               |
| Розмір шафи (Ш*В*Г) [мм]                                              | 838×568×3                                                                                                    | 334 (За виня    | тком з'єдну     | вачів і крон    | штейнів) 👸       | 8x568x356(Excluding<br>nnectors and brackets) |
| Вага (кг)                                                             | 81                                                                                                    |                 |                 |                 |                  |                                               |
| Топологія                                                             | Безтрансформаторні                                                                                                    |                 |                 |                 |                  |                                               |
| Внутрішнє споживання                                                  |                                                                                                    |                 | <1W             | ′ (Ніч)         |                  |                                               |
| Робоча температура                                                    | -25 ^                                                                                                    | 65°C,>45°C      | Сзниження       | номільних       | характерис       | гик                                           |
| Захист від проникнення                                                |                                                                                                    |                 | I               | P65             |                  |                                               |
| Шум (типовий)                                                         |                                                                                                    |                 | <"              | 55 dB           |                  |                                               |
| Концепція охолодження                                                 | Розумне охолодження                                                                                                   |                 |                 |                 |                  |                                               |
| Макс. робоча висота                                                   | 2000m                                                                                                    |                 |                 |                 |                  |                                               |
| Розрахований термін служби                                            | >20 років                                                                                                    |                 |                 |                 |                  |                                               |
| Стандарт підключення до мере                                          | VDE4105, IEC61727/62116, VDE0126, AS4777.2, CEI 0 21,<br>Kİ EN50549-1, G98, G99, C10-11, UNE217002, NBR16149/NBR16150 |                 |                 |                 |                  |                                               |
| Експлуатація навколишньої вол                                         | огості                                                                                                    |                 | 0~              | 100%            |                  |                                               |
| Безпека ЕМС / Стандарт                                                | IEC                                                                                                    | /EN 61000-6     | 5-1/2/3/4, IE   | C/EN 62109      | -1, IEC/EN 6     | 2109-2                                        |

| Загальні дані                 |                       |  |  |  |
|-------------------------------|-----------------------|--|--|--|
| Підключення постійного струму | MC-4 підключається    |  |  |  |
| Підключення змінного струму   | IP65 номінальна вилка |  |  |  |
| Дисплей                       | LCD 240 × 160         |  |  |  |
| Інтерфейс                     | RS485/RS232/Wifi/LAN  |  |  |  |

2023-03-21 Ver: 2.3

# NINGBO DEYE INVERTER TECHNOLOGY CO., LTD.

Add: No.26 South YongJiang Road, Daqi, Beilun, NingBo, China. Tel: +86 (0) 574 8622 8957 Fax: +86 (0) 574 8622 8852 E-mail: service@deye.com.cn Web: www.deyeinverter.com

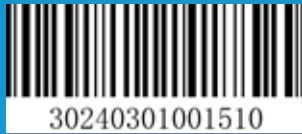